# Getting & Staying on the Path: What If & Student Educational Planner

Katrina Campbell, Registrar, Tompkins Cortland Community College

Jennifer Vangolen, Principal Business Analyst, Ellucian

### Agenda

- Overview of the Student Educational Planner in Degree Works
- Best Practices for using SEP to support Guided Pathways
- Using What If to Adjust the Path
   Q & A

## **Plans Overview**

A Brief Walkthrough of Plans

### Plans

- Several different layouts to view plan: Calendar, Notes, Audit, Edit
- Create new plans from scratch or from a template
- Still Needed list on the right shows only program requirements that are not completed or planned

## **Plan List**

| Back to Self-Service                                                                    | Portal                         | FAQ         | Help                        | Print                         | Exception Mana                                    | gement              | Temp     | late Management | Log Out  |
|-----------------------------------------------------------------------------------------|--------------------------------|-------------|-----------------------------|-------------------------------|---------------------------------------------------|---------------------|----------|-----------------|----------|
| Find     Student ID     Id       Image: 1996     House, Gr       Worksheets     Planner | Name  I H iffin  Plans  Transf | Degree FA T | Major<br>Dance<br>Petitions | Level C<br>UG F<br>Exceptions | Iassification     Campus       GPA Calc     Admin | Last Audit<br>Today | <b>E</b> |                 |          |
| Student Planner for: House, Griffin                                                     |                                |             |                             |                               |                                                   |                     |          | View: Select    | New Plan |
| List of plans                                                                           |                                |             |                             |                               |                                                   |                     |          |                 | Delete   |
| Description:                                                                            |                                | ÷           | Active 💠                    | Modified 💠 V                  | /ho                                               | Degree:             | ¢ Le     | vel: 💠 Status:  | ÷        |
| BFA in Dance Education                                                                  |                                | ١           | (                           | 01/31/2014 Va                 | angolen, Jennifer                                 | BFA                 | UG       | LOCKED          |          |
| Considering a change to Econom                                                          | lics                           | 1           | 4                           | 01/31/2014 Va                 | angolen, Jennifer                                 | BFA                 | UG       | NOT LOCK        | ED       |

## **Calendar View**

| ident Planner for: House, Griffin                                                    |       | Vi                                               | ew: Calendar   | View Plan List | New Plan |
|--------------------------------------------------------------------------------------|-------|--------------------------------------------------|----------------|----------------|----------|
| BFA in Dance Education<br>Degree: Bachelor of Fine Arts<br>Level: Undergraduate (UG) |       | Active: Yes<br>Status: AUTO A<br>Tracking Status | APPROVED<br>s: |                |          |
| 2011-2012 Academic Year                                                              |       |                                                  |                |                |          |
| Fall 2011, Total Hours: 15                                                           | 5.0   | <u>Spring 2012</u> , Total Hou                   | rs: 17.0       |                |          |
| * <u>DAN 17050</u>                                                                   | 1.0   | * <u>DAN 17053</u>                               | 2.0            |                |          |
| * <u>DAN 17051</u>                                                                   | 3.0   | * DAN 17151                                      | 3.0            |                |          |
| * <u>DAN 17052</u>                                                                   | 2.0   | * DAN 17152                                      | 2.0            |                |          |
| US 10097                                                                             | 1.0 🖺 | CULT 29535                                       | 3.0            |                |          |
| Selected: (GEOL 11040<br>and GEOL 11041)                                             | 2.0   | Selected: DAN 17016                              | 1.0            |                |          |
| Selected: ENG 11011                                                                  | 3.0   | Selected: ENG 21011                              | 3.0            |                |          |
| Selected: ANTH 18210                                                                 | 3.0   | Selected: POL 10100                              | 3.0            |                |          |
| <u> </u>                                                                             |       |                                                  |                |                |          |
|                                                                                      |       |                                                  |                |                |          |
|                                                                                      |       |                                                  |                |                |          |
| 2012-2013 Academic Year                                                              |       |                                                  |                |                |          |

Fall 2012, Total Hours: 16.0

Spring 2013, Total Hours: 18.0

Last updated by: Vangolen, Jennifer on 10-Mar-2014

Sti

## Notes View – Expanded

| Student Planner for: House, Griffin                          |                               | Vie                | W: Notes View P | lan List New Plar |  |  |  |  |  |
|--------------------------------------------------------------|-------------------------------|--------------------|-----------------|-------------------|--|--|--|--|--|
| BFA in Dance Education                                       | Active: Yes                   |                    |                 |                   |  |  |  |  |  |
| Degree: Bachelor of Fine Arts                                | Status: LOCKED                |                    |                 |                   |  |  |  |  |  |
| Level: Undergraduate (UG)                                    | Tracking Status:              | Tracking Status: 🤣 |                 |                   |  |  |  |  |  |
| Hide all notes                                               |                               |                    |                 |                   |  |  |  |  |  |
| Fall 2011, Total Hours: 15.0                                 |                               |                    |                 |                   |  |  |  |  |  |
| Tracking Critical Course Requirement                         | Minimum Grade Campus          | Delivery           | Credits         | Notes             |  |  |  |  |  |
| ✓ * <u>DAN 17050</u>                                         |                               |                    | 1.0             |                   |  |  |  |  |  |
|                                                              | C                             |                    | 3.0             |                   |  |  |  |  |  |
| Placeholder Requirement                                      | Value                         |                    |                 | Notes             |  |  |  |  |  |
| Core Requirement                                             | 3 credit class                |                    |                 | в                 |  |  |  |  |  |
| Internal:<br>Concerned about heavy course load in later terr | ns. Should review every term. |                    |                 |                   |  |  |  |  |  |
| Vangolen, Jennifer   2014-03-10 17:14:35                     |                               |                    |                 |                   |  |  |  |  |  |
| Not required for transfer students                           | with 25 credits.              |                    |                 |                   |  |  |  |  |  |
| Vangolen, Jennifer   2014-02-03 17:34:5                      | 30                            |                    |                 |                   |  |  |  |  |  |
| Last updated by: Vangolen, Jennifer on 03-Feb-2014           |                               |                    |                 | Audit Print       |  |  |  |  |  |

## Notes View – Collapsed

| Student Planner for: House, Griffin                                                  |                                                     | View: Not          | es View Plan | List New Plan |      |
|--------------------------------------------------------------------------------------|-----------------------------------------------------|--------------------|--------------|---------------|------|
| BFA in Dance Education<br>Degree: Bachelor of Fine Arts<br>Level: Undergraduate (UG) | Active: Yes<br>Status: LOCKED<br>Tracking Status: ( | 9                  |              |               |      |
| Show all notes           Show all notes           Fall 2011, Total Hours: 15.0       |                                                     |                    |              |               |      |
| Tracking Critical Course Requirement                                                 | Minimum Grade Campus                                | Delivery           | Credits      | Notes         |      |
|                                                                                      |                                                     |                    | 1.0          |               |      |
|                                                                                      | С                                                   |                    | 3.0          |               |      |
| • <u>DAN 17052</u>                                                                   |                                                     |                    | 2.0          |               |      |
| ✓ <u>US 10097</u>                                                                    | Main Campus                                         |                    | 1.0          | È             |      |
| Selected: (GEOL 1104) and CEO                                                        | 1 44044)                                            |                    | 2.0          |               |      |
| Selected: ENG 11011 Notes                                                            | attached to: DAN17051                               |                    |              |               | 3    |
| Selected: ANTH 18210                                                                 |                                                     |                    |              |               |      |
| Intern                                                                               | al Note                                             | Author             | Modified     | i -           |      |
| Last updated by: Vangolen, Jennifer on 03-Feb-2014                                   | Enrollment based on audition.                       | Vangolen, Jennifer | 2014-02-     | -03 17:34:50  |      |
|                                                                                      |                                                     |                    |              |               | Done |

## Audit View

| New Planner Wor | ksheet WA013AiX as of 03-Feb-2014 at 17:45 | BFA in Dance Education            |       | Active: Yes              |         |
|-----------------|--------------------------------------------|-----------------------------------|-------|--------------------------|---------|
| Student         | House, Griffin                             | Degree: Bachelor of Fine Arts     |       | Status: LOCKED           |         |
| Level           | Undergraduate (UG)                         | begree. Badreier er merkte        |       |                          |         |
| ID              | 1996                                       | Level: Undergraduate (UG)         |       | Tracking Status: 🍼       |         |
| Degree          | Bachelor of Fine Arts                      |                                   |       |                          |         |
| Classification  | Freshman                                   | 2011-2012 Academic Year           |       |                          |         |
| College         | CA                                         | 2011-2012 Academic real           |       |                          |         |
| Advisor         | Deans, Raymond                             | Fall 2011, Total Hours: 15.0      |       | Spring 2012, Total Hours | s: 17.0 |
| Major           | Dance                                      | DAN 47050                         | 1.0   | * DAN 47052              | 2.0     |
| Overall GPA     | 3.200                                      |                                   | 1.0   | ^ <u>DAN 17053</u>       | 2.0     |
| Minor           |                                            |                                   | 3.0 💾 | * DAN 17151              | 3.0     |
|                 | Degree Progress                            | ⊘ * DAN 17052                     | 2.0   | * <u>DAN 17152</u>       | 2.0     |
| Requirem        | ents 98%                                   | US 10097                          | 1.0 🖺 | CULT 29535               | 3.0     |
| Hours           | 102%                                       | Selected: ( <u>GEOL 11040</u> and | 2.0   | Selected: DAN 17016      | 1.0     |
|                 |                                            | <u>GEOL (11041</u> )              |       | Selected: ENG 21011      | 3.0     |
| Bachelor of Fi  | ne Arts (JLV)                              | Selected: ENG 11011               | 3.0   | Selected: POL 10100      | 3.0     |
|                 | Academic Year: 2009-2010 Academic Year     | Selected: ANTH 18210              | 3.0   |                          |         |
|                 | Hours Required: 130                        |                                   |       |                          |         |
|                 | GPA: 3.760                                 |                                   |       |                          |         |
|                 | Hours Applied: 133                         |                                   |       |                          |         |
|                 | IMEN IS                                    |                                   |       |                          |         |
|                 | I REQUIREMENTS                             |                                   |       |                          |         |
| CORE REQUIREM   | IENTS                                      |                                   |       |                          |         |

## **Edit View**

| Description:  | BFA in   | Dance Education       |        |      |       |     |        |         | Active   | Lock    | ed     |            |         |                  |   | IBBB  |
|---------------|----------|-----------------------|--------|------|-------|-----|--------|---------|----------|---------|--------|------------|---------|------------------|---|-------|
| Degree:       | Bache    | lor of Fine Arts      |        |      |       |     |        |         | Level: U | ndergra | aduate | e (UG)     |         |                  |   |       |
| Tracking Stat | tus: 🌹   |                       |        |      |       |     |        |         |          |         |        |            |         |                  |   |       |
| 🕴 🔻 Fall      | 2011     | Total Hours: 15.00    | 0      |      |       |     |        |         |          |         |        | R          | eassign | Delete this term |   |       |
| Tracking      | Critical | Course Requirement    |        |      | Hours |     |        | Minimun | n Grade  |         | Ca     | mpus       |         |                  |   | Notes |
| *             | •        | DAN 17050             | Q,     | 6    | 1.00  |     |        | None    |          | Ŧ       | No     | ne         |         |                  | Ŧ | li i  |
| *             |          | DAN 17051             | Q,     | 6    | 3.00  |     |        | None    |          | Ŧ       | No     | ne         |         |                  | Ŧ | B I   |
| *             | •        | DAN 17052             | Q,     | 6    | 2.00  |     |        | None    |          | Ŧ       | No     | ne         |         |                  | Ŧ | 6     |
| *             |          | US 10097              | Q,     | 6    | 1.00  |     |        | None    |          | Ŧ       | Ma     | iin Campus |         |                  | Ŧ | ß     |
| Tracking      | Critical | Choice Requirement    |        |      |       |     | Minimu | m Hours | Pointer  |         |        | Minimum    | Grade   | Campus           |   | Notes |
| *             |          | Selected: GEOL 11040  | and GE | OL 1 | 1041  | ••• | 2.0    |         | None     |         | *      | None       | *       | East Campus      | Ŧ | B     |
| *             |          | Selected: ENG 11011   |        |      |       | ••• | 3.0    |         | None     |         | Ŧ      | None       | Ŧ       | None             | Ŧ |       |
| *             |          | Selected: ANTH 18210  |        |      |       | ••• | 3.0    |         | None     |         | *      | None       | -       | None             | Ŧ |       |
| Tracking      | Critical | Non-Course Requiremen | nt     |      |       |     |        | 5       | Status   |         |        |            |         |                  |   | Notes |
| о<br>М        |          | Clarinet Recital      |        |      |       |     |        | •       |          |         |        |            |         |                  |   | li i  |
| 📍 🕨 Spri      | ing 2012 | Total Hours: 17.00    | 6      |      |       |     |        |         |          |         |        | R          | eassign | Delete this term |   |       |

## **Creating Plans**

### Audit view allows for light editing of the plan

Courses can be drag and dropped from the audit into the plan

Courses can be moved from one term to another on the plan

# Edit view should be used for creating and advanced editing of a plan

Can create a plan from scratch or from a template in Edit view

User can be given access to either or both options

## **Creating Plans from Scratch**

### When creating a plan from scratch:

- Description is required but does not need to be unique
- Degree and School will load with values from student header.
  - Can change Degree if student has more than one
  - School will load based on Degree
- Active flag can be modified
- Locked/Status display based on plan approval method
- Tracking Status will display if tracking is enabled

## **Creating Plans from Scratch**

| Back to Self-Service P                                                                                                    | ortal FAQ                                                                                           | Help                                                                     | Print                                                            | Exception Manag                                                                                | ement Te                                                                           | mplate Management                                                                                                    | Log Out                                                             |
|----------------------------------------------------------------------------------------------------|----------------------------------------------------------------------------------------------------|--------------------------------------------------------------------------|------------------------------------------------------------------|------------------------------------------------------------------------------------------------|------------------------------------------------------------------------------------|----------------------------------------------------------------------------------------------------|---------------------------------------------------------------------|
| Find         Student ID         I         Name           Image: Student ID         Image: Student ID         House, Griffin                                                   | ▶ ► Degree ■ BFA ▼                                                                                  | Major<br>Dance                                                           | Level Cl<br>UG F                                                 | assification Campus<br>reshman                                                                 | Last Audit<br>Today                                                                |                                                                                                    |                                                                     |
| Worksheets Planner Plans                                                                                                    | Transfer Notes                                                                                      | Petitions                                                                | Exceptions                                                       | GPA Calc Admin                                                                                 |                                                                                    |                                                                                                    |                                                                     |
| Student Planner for: House, Griffin                                                                                                    |                                                                                                    |                                                                          |                                                                  |                                                                                                | View: Edit                                                                         | ▼ View                                                                                                    | Plan List New Plan                                                  |
| Description:                                                                                                    |                                                                                                    | ) (                                                                      | Active 🗌 Locke                                                   | ed                                                                                             | I 🗄 🗖                                                                              | Still Needed                                                                                                    |                                                                     |
| Degree: Bachelor of Fine Arts                                                                                                    |                                                                                                    | ▼ Le                                                                     | vel: Undergra                                                    | duate (UG)                                                                                     |                                                                                    | Courses                                                                                                    |                                                                     |
| Tracking Status: Not displayed, plan is no                                                                                                    | t active                                                                                            |                                                                          |                                                                  |                                                                                                |                                                                                    |                                                                                                    | Collapse All                                                        |
| Disclaimer:You are encouraged to use this of<br>the Registrar's Office may be contacted for a<br>degree or certificate requirements. Please c<br>of your academic transcript. | degree plan as a guide for tra<br>ssistance in interpreting this<br>ontact the Registrar's Office r | cking your progress t<br>report. This plan is no<br>egarding this degree | oward completion<br>ot your academic tr<br>plan, your official d | of the above requirements.<br>anscript and it is not official<br>legree/certificate completion | Your academic advisor o<br>notification of completion<br>status, or to obtain a co | Course #     AP Courses (AP)     Accountancy (ACC     Accounting (0341)     Accounting (ACCT     Accounting (ACCT     Activities (ACTI)     Administration (AC     Administration (AC     Administration of,     Administration of,     Administration of,     Administration (AGRI)     Air Conditioning (A     American Sign La | Y)<br>)<br>)<br>)<br>)<br>)<br>)<br>)<br>)<br>)<br>)<br>)<br>)<br>) |

## **Creating Plans from Templates**

| Back to Self-Service                                                                                                    | Portal         | FAQ           | Help                  | Print            | Exception I                      | Manager | nent                      | Template Mana  | gement        | Log Out           |     |
|----------------------------------------------------------------------------------------------------|----------------|---------------|-----------------------|------------------|----------------------------------|---------|---------------------------|----------------|---------------|-------------------|-----|
| Find         Student ID         I         N           Image: Student ID         Image: Student ID | in ▼ BF        | gree M<br>A ▼ | <b>Major</b><br>Dance | UG               | Classification Camp<br>Freshman  | DUS     | Last Audit<br>20-Feb-2014 | B              |               |                   |     |
| Worksheets Planner                                                                                                    | Plans Transfer | Notes         | Petitions             | Exceptions       | GPA Calc Adu                     | min     |                           |                |               |                   |     |
| Student Planner for: House, Griffin                                                                                                    |                |               |                       |                  |                                  |         | View: Edit                |                | View          | Plan List New Pla | lan |
| Browse Templates                                                                                                    |                |               |                       |                  |                                  |         |                           |                |               |                   |     |
| dan                                                                                                    | Go             | Filter:       |                       |                  |                                  |         |                           |                |               | Advanced Search   |     |
| Open Delete                                                                                                    |                |               | Select a sta          | rting Term       |                                  | 8       |                           |                |               |                   |     |
| Description                                                                                                    | Level \$       | Major         | Please select a 1     | Ferm to serve as | your starting term for th        | his     | Term Scheme               | \$ ID \$       | Who 💠 🕔       | Vhat 🗢 Modifie    | ed¢ |
| Dance Education                                                                                                    |                | DANC          | plan                  |                  |                                  |         |                           | HEDUL T0000182 | Vangolen, 🚬 N | IOT SET 2/3/14    |     |
|                                                                                                    |                |               | Start Term*           | 5                | Select                           | -       |                           |                |               |                   |     |
|                                                                                                    |                |               | Cano                  | el F             | all 2000<br>all 2009<br>all 2010 |         |                           |                |               |                   |     |
|                                                                                                    |                |               |                       | F                | all 2011<br>all 2012             | ľ       |                           |                |               |                   |     |
|                                                                                                    |                |               |                       | F                | all 2013<br>all 2014             |         |                           |                |               |                   |     |
|                                                                                                    |                |               |                       | F                | all 2015                         |         |                           |                |               |                   |     |

## Terms on a Plan

#### Can add unlimited number of terms to a plan

- Fixed number of terms added via template, but can add additional terms or delete template terms on plan
- Terms can be easily reordered and deleted
- Number of planned course credits displays in term header
- Course Link for all planned courses in term (Banner)

## Adding Terms on a Plan

| Back t       | to Self-Service            | Portal                | F/            | AQ               | Help     |        | Print       | Exce                       | ption Managemen  | t                      | Template Management     | Log Out                             |
|--------------|----------------------------|-----------------------|---------------|------------------|----------|--------|-------------|----------------------------|------------------|------------------------|-------------------------|-------------------------------------|
| Find Stud    | ent ID I II II<br>House, G | Name ► ►I<br>riffin ▼ | Degree<br>BFA | e Majo<br>▼ Dano | or<br>ce |        | Level<br>UG | Classification<br>Freshman | Campus Las       | <b>st Audit</b><br>day | ₿.                      |                                     |
| Workshe      | ets Planner                | Plans Trans           | fer           | lotes Pe         | etitions | Exce   | eptions     | GPA Calc                   | Admin            |                        |                         |                                     |
| Student Plan | ner for: House, Griffin    |                       |               |                  |          |        |             |                            |                  | View:                  | * .                     | View Plan List New Plan             |
| Description  | Dance Educatio             | 'n                    |               |                  |          | Ac     | tive 📃 Loc  | ked                        |                  | Ξ                      | Still Neerleri          |                                     |
| Degree:      | Bachelor of Fin            | e Arts                |               |                  | -        | Level: | Underg      | raduate (UG)               |                  |                        | Add Term                |                                     |
| Tracking Sta | atus: Not displayed,       | plan is not active    |               |                  |          |        |             |                            |                  |                        | Fall 2012T<br>Fall 2013 | Collapse All                        |
| Fall 201     | 2 Total Ho                 | urs: 7.0 🚺            |               |                  |          |        |             | Reassign                   | Delete this term |                        | Summer 1213             | P)                                  |
| Spring       | 2013 Total Ho              | urs: 11.0 🕕           |               |                  |          |        |             | Reassign                   | Delete this term |                        | Fall 2013 -             | CCY)<br>41)                         |
| Critical     | Course Requiremen          | t                     |               | Hours            | Minimum  | n Gra  | Campus      |                            | Delivery         | N                      | Spring 2013T            | CT)                                 |
|              | DAN 47052                  |                       | •             |                  | Nene     | _      | News        | _                          | Nees             |                        | Fall 2013T              | echnology (AOT)                     |
| •            | DAN 17055                  | 4                     | <b>()</b>     | 2.0              | None     | *      | None        | *                          | None             |                        | Summer 2013-            | (ADMN)                              |
| 1            | DAN 17151                  | Q                     | <b>1</b>      | 3.0              | None     | *      | None        | w                          | None             |                        | Spring 2014T            | of Justice (ADJU)<br>pnomics (AGEC) |
|              | DAN 17152                  | Q                     |               | 2.0              | None     | -      | None        | v                          | None             | -                      | Fall 2014T              | RI)                                 |
|              | CULT 29535                 | Q                     | 6             | 3.0              | С        | *      | None        | Ŧ                          | None             | -                      | Spring 2015T            | g (AIR)<br>Language (AMSL)          |
|              |                            |                       | - (           |                  |          |        |             |                            |                  |                        | American Si             | (undies (AMST)                      |

## **Reassigning Terms on a Plan**

| Back         | to Self-Service          | Portal               | FAQ             | Help           | Print          | Exception Manage                  | ement Tem                 | plate Management                                                 | Log Out                     |
|--------------|--------------------------|----------------------|-----------------|----------------|----------------|-----------------------------------|---------------------------|------------------------------------------------------------------|-----------------------------|
| Find Stue    | 6 House, G               | Name 🕨 🕅<br>riffin 🔹 | Degree<br>BFA • | Major<br>Dance | Level<br>UG    | Classification Campus<br>Freshman | Last Audit<br>20-Feb-2014 |                                                                  |                             |
| Workshe      | eets Planner             | Plans Trans          | fer Notes       | Petitions      | Exceptions     | GPA Calc Admin                    |                           |                                                                  |                             |
| Student Plar | nner for: House, Griffin |                      |                 |                |                |                                   | View: Edit                | View P                                                           | lan List New Plan           |
| Description  | : Dance Educatio         | n                    |                 |                | Active 📃 Lock  | ed                                | I II II II                | Still Needed                                                     |                             |
| Degree:      | Bachelor of Fin          | e Arts               |                 |                | evel: Undergra | aduate (110)                      |                           | Courses                                                          |                             |
| Tracking St  | atus: Not displayed,     | plan is not active   |                 |                |                |                                   |                           | Course # Ti                                                      | Collapse All                |
| Fall 20      | 12 Total Ho              | urs: 7.0 🚺           |                 |                |                | Reassign Delete this t            | term 🗄 🗖 🖿                | AP Courses (AP)                                                  |                             |
| Spring       | g 2013                   | Cancel               | ок              |                |                | Reassign                          | Delete this term          | <ul> <li>Accountancy (ACCY</li> <li>Accounting (0341)</li> </ul> | )                           |
| Critical     | Course Requiremen        | t                    | Hours           | Minimum G      | ra Campus      | Delivery                          | Notes                     | <ul> <li>Accounting (ACCT)</li> <li>Activities (ACTI)</li> </ul> |                             |
|              | DAN 17053                | Q,                   | 2.0             | None •         | None           | * None                            | · ·                       | Admin. Office Techr                                              | iology (AOT)<br>/IN)        |
|              | DAN 17151                | Q,                   | 3.0             | None •         | None           | ▼ None                            | -                         | Administration of Ju                                             | stice (ADJU)                |
|              | DAN 17152                | Q,                   | 2.0             | None 💌         | None           | * None                            |                           | Agriculture (AGRI)     Agriculture (AGRI)                        | D)                          |
|              | CULT 29535               | Q                    | 3.0             | C *            | None           | * None                            | · ·                       | American Sign Lan     American Studies (                         | s)<br>guage (AMSL)<br>AMST) |

## **Reassigning Terms on a Plan**

| Back         | to Self-Serv  | vice             | Porta           | ıl        | FA            | Q    | Help           |       | Print         | Exce                       | ption Managem    | ent      | Temp          | late I | Management                                                                                | Log                   | Out      |
|--------------|---------------|------------------|-----------------|-----------|---------------|------|----------------|-------|---------------|----------------------------|------------------|----------|---------------|--------|-------------------------------------------------------------------------------------------|-----------------------|----------|
| Find Stud    | lent ID       | 4 4<br>House, Gr | Name )<br>iffin | > >I<br>▼ | Degree<br>BFA | •    | Major<br>Dance |       | Level<br>UG   | Classification<br>Freshman | Campus           | 20-Feb-  | dit<br>2014 🕑 |        |                                                                                           |                       |          |
| Workshe      | ets Pl        | anner            | Plans           | Trans     | fer N         | otes | Petitions      | E     | cceptions     | GPA Calc                   | Admin            |          |               |        |                                                                                           |                       |          |
| Student Plan | iner for: Hou | se, Griffin      |                 |           |               |      |                |       |               |                            |                  | View: Ed | lit           |        | View                                                                                      | Plan List             | New Plan |
| Description  | : Dance       | e Education      | n               |           |               |      |                | ) 🗆 A | kctive 📃 Lock | ed                         |                  | <u></u>  |               | Þ      | Still Needed                                                                              |                       |          |
| Degree:      | Bache         | elor of Fin      | e Arts          |           |               |      | Ŧ              | Level | : Undergra    | aduate (UG)                |                  |          |               | -      | Courses                                                                                   |                       |          |
| Tracking St  | atus: Not d   | lisplayed, j     | plan is not act | tive      |               |      |                |       |               |                            |                  |          |               |        | Yourse #                                                                                  | Coll                  | apse All |
| Fall 201     | 12            | Total Hou        | ırs: 7.0        | 6         |               |      |                |       |               | Reassign                   | Delete this term |          |               |        | AP Courses (AP)                                                                           | ine                   |          |
| Fall 201     | 13            | Total Hou        | ırs: 13.0       | 0         |               |      |                |       |               | Reassign                   | Delete this term |          |               |        | <ul> <li>Accountancy (ACC</li> <li>Accounting (0341)</li> <li>Accounting (ACC)</li> </ul> | (Y)                   |          |
| Spring       | 2014          | Total Hou        | ırs: 18.0       | 6         |               |      |                |       |               | Reassign                   | Delete this term |          |               |        | Activities (ACTI)                                                                         | ,                     |          |
| Spring       | 2014T         | Total Hou        | ırs: 11.0       | •         |               |      |                |       |               | Reassign                   | Delete this term |          |               |        | <ul> <li>Admin. Office Tec</li> <li>Administration (All</li> </ul>                        | nnology (AOT<br>)MN)  | )        |
| Critical     | Course Re     | quirement        | t               |           | Но            | urs  | Minimun        | n Gra | Campus        |                            | Delivery         |          | Notes         |        | Administration of<br>Agricultural Econd                                                   | mics (AGEC)           | )        |
|              | DAN 1705      | 3                |                 | Q,        | <b>i</b> 2.   | 0    | None           | Ŧ     | None          | -                          | None             | -        |               |        | <ul> <li>Agriculture (AGRI)</li> <li>Air Conditioning (/</li> </ul>                       | AIR)                  |          |
|              | DAN 1715      | 1                |                 | Q,        | <b>3</b> .    | 0    | None           | *     | None          | Ŧ                          | None             | Ŧ        |               |        | <ul> <li>American Sign La</li> <li>American Studies</li> </ul>                            | nguage (AMS<br>(AMST) | L)       |

### Requirements

- Unlimited number of requirements can be added to any term
- Requirements can be moved to another term by dragging and dropping
- Course Link on COURSE and CHOICE requirements

## Requirements

| Spring   | 2014     | Total Hours: 3.0                           | Reassign Delete this ter                                                                                                    | m 🗄 🖬 🖿 |
|----------|----------|--------------------------------------------|----------------------------------------------------------------------------------------------------|---------|
| Critical | Honors   | Course Requirement Hours                   | Minimum Grade Campus Delivery                                                                                                    | Notes   |
|          |          | ART 101 3.0                                | None   None  None                                                                                                    | •       |
| Critical | Honors   | Choice Requirement Minimum Hour            | Pointer Minimum Grad Campus Delivery                                                                                                    | Notes   |
|          |          | (CHEM 100 and CHEM 100L) or (CHEM 200 ···· | None   None  None | Y       |
| Critical |          | GPA Requirement Major                      | Minimum GPA Class List                                                                                                    | Notes   |
|          |          | Overall GPA - DegreeWorks * Select         | ▼ 2.500                                                                                                    | •••     |
| Critical |          | Test Score Requirement                     | Minimum Score                                                                                                    | Notes   |
|          |          | Praxis I - Math                            | ▼ 134                                                                                                    |         |
| _        | Placehol | der Requirement                            | Value                                                                                                    | Notes   |
|          | General  | Elective                                   | One 100-Level general elective needed                                                                                                    |         |
| Critical |          | Non-Course Requirement                     | Status                                                                                                    | Notes   |
|          |          | Writing Skills Test                        | ▼ OK                                                                                                    |         |

### Plan Sidebar

- Sidebar can show Still Needed List and Course List to assist in adding courses to a plan
- Courses can be dragged and dropped into a term on a plan
- If enabled, Course Link will be available on courses in Still Needed List and Course List
- Still Needed List is a mini planner audit
- Can filter out courses in Course List by plan school and course end date

### **Course List and Still Needed**

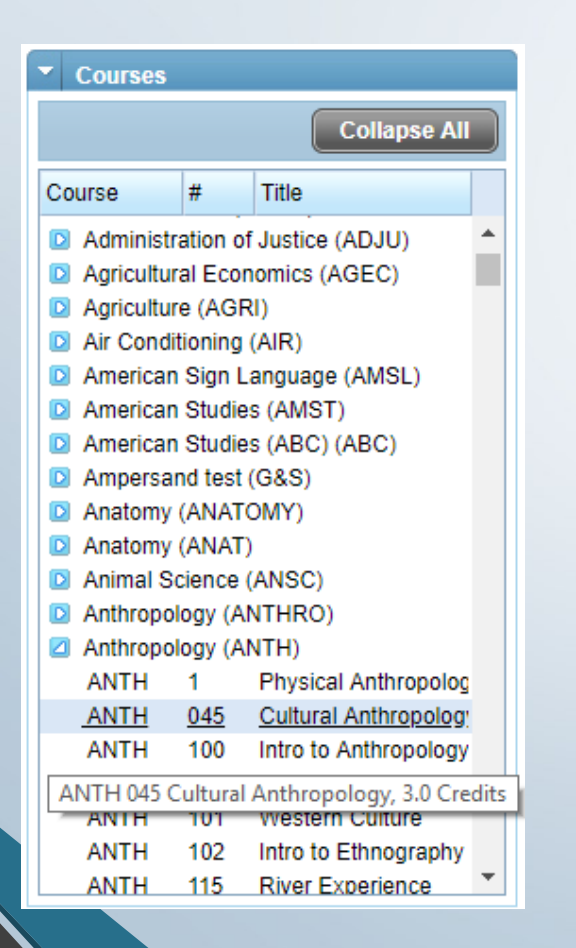

| Suii Neeueu                                                                                                    | Sull Needed                                                                                                    |
|----------------------------------------------------------------------------------------------------|----------------------------------------------------------------------------------------------------|
| Refresh Collapse All                                                                                                    | Refresh Collapse Al                                                                                                    |
| <ul> <li>Bachelor of Fine Arts (JLV)</li> <li>Major in Dance Requirements</li> <li>Dance Education Concentration</li> <li>Core Requirements</li> </ul> | <ul> <li>Bachelor of Fine Arts (JLV)</li> <li>Major in Dance Requirements         <ul> <li>Basic Requirements</li> <li>Class in</li> <li>MUS 11110</li> <li>Modern Dance Technique</li> <li>2 Classes in</li> <li>DAN 27071 or</li> <li>DAN 27171</li> <li>Ballet</li> <li>2 Classes in</li> <li>DAN 27072 or</li> </ul> </li> <li>DAN 27072 Ballet II-A, 2.0 Hours</li> <li>Dance Composition</li> <li>2 Classes in</li> <li>DAN 27074 or</li> <li>DAN 27174</li> </ul> |

## **Planner Audit**

 Only COURSE, CHOICE and NONCOURSE requirements apply to planner audit

Placeholders will display in special section

- Only actual classes for historical and current terms appear on planner audit
  - Can configure to use planned courses on active term both planned and actual courses will display

 Planned courses in future terms will appear on the planner audit

Can configure pre-registered classes to appear on planner audit

| Plan Audit                                                                                                    |                                                                                          |                                                                                                    |                                                                                                    |                                                                                                    |                                                                                                    |                                                                                                    |                                                                                                    |
|----------------------------------------------------------------------------------------------------|------------------------------------------------------------------------------------------|----------------------------------------------------------------------------------------------------|----------------------------------------------------------------------------------------------------|----------------------------------------------------------------------------------------------------|----------------------------------------------------------------------------------------------------|----------------------------------------------------------------------------------------------------|----------------------------------------------------------------------------------------------------|
|                                                                                                    |                                                                                          | Ellucian Institut                                                                                                    | e of Technok                                                                                                    | ogy                                                                                                    |                                                                                                    |                                                                                                    |                                                                                                    |
| New Planner Worl                                                                                                    | csheet WA013AiV as of 03-Feb-201                                                         | 4 at 17:09                                                                                                    |                                                                                                    |                                                                                                    |                                                                                                    |                                                                                                    | P                                                                                                    |
| Student                                                                                                    | House, Griffin                                                                           |                                                                                                    | Level                                                                                                    | Undergraduate                                                                                                    | (UG)                                                                                                    |                                                                                                    |                                                                                                    |
| ID                                                                                                    | 1996                                                                                     |                                                                                                    | Degree                                                                                                    | Bachelor of Fine                                                                                                    | e Arts                                                                                                    |                                                                                                    |                                                                                                    |
| Classification                                                                                                    | Freshman                                                                                 |                                                                                                    | College                                                                                                    | CA                                                                                                    |                                                                                                    |                                                                                                    |                                                                                                    |
| Advisor                                                                                                    | Deans, Raymond                                                                           |                                                                                                    | Major                                                                                                    | Dance                                                                                                    |                                                                                                    |                                                                                                    |                                                                                                    |
| Overall GPA                                                                                                    | 3.200                                                                                    |                                                                                                    | Minor                                                                                                    |                                                                                                    |                                                                                                    |                                                                                                    |                                                                                                    |
|                                                                                                    |                                                                                          |                                                                                                    |                                                                                                    |                                                                                                    |                                                                                                    |                                                                                                    |                                                                                                    |
|                                                                                                    |                                                                                          | Degree P                                                                                                    | rogress                                                                                                    |                                                                                                    |                                                                                                    |                                                                                                    |                                                                                                    |
| Rec                                                                                                    | quirements                                                                               |                                                                                                    | 98%                                                                                                    |                                                                                                    |                                                                                                    |                                                                                                    |                                                                                                    |
| Ho                                                                                                    |                                                                                          |                                                                                                    | 100%                                                                                                    |                                                                                                    |                                                                                                    |                                                                                                    |                                                                                                    |
| 10                                                                                                    |                                                                                          |                                                                                                    | 10040                                                                                                    |                                                                                                    |                                                                                                    | _                                                                                                    |                                                                                                    |
|                                                                                                    |                                                                                          |                                                                                                    |                                                                                                    |                                                                                                    |                                                                                                    |                                                                                                    |                                                                                                    |
|                                                                                                    |                                                                                          |                                                                                                    |                                                                                                    |                                                                                                    |                                                                                                    |                                                                                                    |                                                                                                    |
| Bachelor of Fin                                                                                                    | e Arts (JLV)                                                                             |                                                                                                    |                                                                                                    | Academic Year:                                                                                                    | 2009-2010 Academic                                                                                                    | : Year                                                                                                    | Hours Required:                                                                                                    |
| Bachelor of Fin                                                                                                    | e Arts (JLV)                                                                             |                                                                                                    |                                                                                                    | Academic Year:<br>GPA:                                                                                                    | 2009-2010 Academic<br>3.760                                                                                                    | : Year                                                                                                    | Hours Required:<br>Hours Applied:                                                                                                    |
| Bachelor of Fin                                                                                                    | e Arts (JLV)<br>REMENTS<br>ON REQUIREMENTS                                               |                                                                                                    |                                                                                                    | Academic Year:<br>GPA:                                                                                                    | 2009-2010 Academi<br>3.760                                                                                                    | :Year                                                                                                    | Hours Required:<br>Hours Applied:                                                                                                    |
| Bachelor of Fin<br>MAJOR REQUIR<br>CONCENTRATIO                                                                                                    | e Arts (JLV)<br>REMENTS<br>ON REQUIREMENTS<br>MENTS                                      |                                                                                                    |                                                                                                    | Academic Year:<br>GPA:                                                                                                    | 2009-2010 Academi<br>3.760                                                                                                    | Year I                                                                                                    | Hours Required:<br>Hours Applied:                                                                                                    |
| Bachelor of Fin<br>MAJOR REQUIE<br>CONCENTRATIO                                                                                                    | e Arts (JLV)<br>REMENTS<br>ON REQUIREMENTS<br>MENTS                                      |                                                                                                    |                                                                                                    | Academic Year:<br>GPA:<br>Academic Year:                                                                                                    | 2009-2010 Academi<br>3.760<br>: 2009-2010 Academ                                                                                                    | : Year I                                                                                                    | Hours Required:<br>Hours Applied:<br>Hours Required:                                                                                                    |
| <ul> <li>Bachelor of Fin</li> <li>MAJOR REQUIR</li> <li>CONCENTRATION</li> <li>CORE REQUIRE</li> <li>Major in Dance</li> </ul>                                                                                                    | e Arts (JLV)<br>REMENTS<br>ON REQUIREMENTS<br>MENTS<br>Requirements                      |                                                                                                    |                                                                                                    | Academic Year:<br>GPA:<br>Academic Year:<br>GPA:                                                                                                    | 2009-2010 Academi<br>3.760<br>: 2009-2010 Academ<br>: 3.500                                                                                                   | : Year<br>ic Year                                                                                                    | Hours Required:<br>Hours Applied:<br>Hours Required:<br>Hours Applied:                                                                                                    |
| Bachelor of Fin<br>MAJOR REQUIE<br>CONCENTRATIO<br>CORE REQUIRE<br>Major in Dance                                                                                                    | e Arts (JLV)<br>REMENTS<br>ON REQUIREMENTS<br>MENTS<br>Requirements<br>ents              | DAN 17050                                                                                                    | Introduction to D                                                                                                    | Academic Year:<br>GPA:<br>Academic Year:<br>GPA:<br>ance                                                                                                    | 2009-2010 Academi<br>3.760<br>: 2009-2010 Academ<br>: 3.500<br>B                                                                                              | : Year<br>ic Year<br>1                                                                                                    | Hours Required:<br>Hours Applied:<br>Hours Required:<br>Hours Applied:<br>Fall 2011                                                                                                    |
| <ul> <li>Bachelor of Fin</li> <li>MAJOR REQUIF</li> <li>CONCENTRATION</li> <li>CORE REQUIRE</li> <li>Major in Dance</li> <li>Basic Requirem</li> </ul>                                                                                                | e Arts (JLV)<br>REMENTS<br>ON REQUIREMENTS<br>MENTS<br>Requirements<br>ents              | DAN 17050<br>MUS 23111<br>DAN 17051                                                                                                    | Introduction to D<br>Music Fundamen                                                                                                    | Academic Year:<br>GPA:<br>Academic Year:<br>GPA:<br>ance<br>tals                                                                                                    | 2009-2010 Academi<br>3.760<br>: 2009-2010 Academ<br>: 3.500<br>B<br>PLAN<br>LAN                                                                               | ic Year                                                                                                    | Hours Required:<br>Hours Applied:<br>Hours Required:<br>Hours Applied:<br>Fall 2011<br>Spring 2013                                                                                                    |
| <ul> <li>Bachelor of Fin</li> <li>MAJOR REQUIF</li> <li>CONCENTRATION</li> <li>CORE REQUIRE</li> <li>Major in Dance</li> <li>Basic Requirem</li> </ul>                                                                                                | e Arts (JLV)<br>REMENTS<br>ON REQUIREMENTS<br>MENTS<br>Requirements<br>ents              | DAN 17050<br>MUS 23111<br>DAN 17051<br>DAN 17151                                                                                                    | Introduction to D<br>Music Fundamen<br>Modern Dance To<br>Modern Dance To                                                                                                    | Academic Year:<br>GPA:<br>Academic Year:<br>GPA:<br>ance<br>tals<br>echnique I-A<br>echnique I-B                                                                            | 2009-2010 Academi<br>3.760<br>: 2009-2010 Academ<br>: 3.500<br>B<br>PLAN<br>A<br>NR                                                                           | : Year<br>ic Year<br>1<br>(3)<br>3<br>(3)                                                                                               | Hours Required:<br>Hours Applied:<br>Hours Required:<br>Hours Applied:<br>Fall 2011<br>Spring 2013<br>Fall 2011                                                                                                    |
| <ul> <li>Bachelor of Fin</li> <li>MAJOR REQUIF</li> <li>CONCENTRATION</li> <li>CORE REQUIRE</li> <li>Major in Dance</li> <li>Basic Requirem</li> <li>Modern Dance 1</li> </ul>                                                                        | e Arts (JLV)<br>REMENTS<br>ON REQUIREMENTS<br>MENTS<br>Requirements<br>ents              | DAN 17050<br>MUS 23111<br>DAN 17051<br>DAN 17151<br>DAN 27071                                                                                                    | Introduction to D<br>Music Fundamen<br>Modern Dance To<br>Modern Dance To<br>Modern Dance To                                                                                                    | Academic Year:<br>GPA:<br>Academic Year:<br>GPA:<br>ance<br>tals<br>achnique I-A<br>achnique I-A<br>achnique II-A                                                           | 2009-2010 Academi<br>3.760<br>: 2009-2010 Academ<br>: 3.500<br>B<br>PLAN<br>A<br>NR<br>PLAN                                                                   | : Year 1<br>ic Year<br>1<br>(3)<br>3<br>(3)<br>(3)                                                                                      | Hours Required:<br>Hours Applied:<br>Hours Required:<br>Hours Applied:<br>Fall 2011<br>Spring 2013<br>Fall 2011<br>Spring 2012<br>Fall 2012                                                                                                    |
| <ul> <li>Bachelor of Fin</li> <li>MAJOR REQUIF</li> <li>CONCENTRATION</li> <li>CORE REQUIRE</li> <li>Major in Dance</li> <li>Basic Requirem</li> <li>Modern Dance 1</li> </ul>                                                                        | e Arts (JLV)<br>REMENTS<br>ON REQUIREMENTS<br>MENTS<br>Requirements<br>ents<br>Fechnique | DAN 17050<br>MUS 23111<br>DAN 17051<br>DAN 17151<br>DAN 27071<br>DAN 27171                                                                                                    | Introduction to D<br>Music Fundamen<br>Modern Dance To<br>Modern Dance To<br>Modern Dance To<br>Modern Dance To                                                                                                    | Academic Year:<br>GPA:<br>Academic Year:<br>GPA:<br>ance<br>tals<br>achnique I-A<br>achnique I-A<br>achnique II-A<br>achnique II-A<br>achnique II-A                         | 2009-2010 Academi<br>3.760<br>: 2009-2010 Academ<br>: 3.500<br>B<br>PLAN<br>A<br>NR<br>PLAN<br>PLAN<br>PLAN                                                   | ic Year<br>1<br>(3)<br>3<br>(3)<br>(3)<br>(3)                                                                                           | Hours Required:<br>Hours Applied:<br>Hours Applied:<br>Hours Applied:<br>Fall 2011<br>Spring 2013<br>Fall 2011<br>Spring 2012<br>Fall 2012<br>Spring 2013                                                                                                    |
| <ul> <li>Bachelor of Fin</li> <li>MAJOR REQUIF</li> <li>CONCENTRATION</li> <li>CORE REQUIRE</li> <li>Major in Dance</li> <li>Basic Requirem</li> <li>Modern Dance 1</li> </ul>                                                                        | e Arts (JLV)<br>REMENTS<br>ON REQUIREMENTS<br>MENTS<br>Requirements<br>ents<br>Fechnique | DAN 17050<br>MUS 23111<br>DAN 17051<br>DAN 17151<br>DAN 27071<br>DAN 27171<br>DAN 17052                                                                                                    | Introduction to D<br>Music Fundamen<br>Modern Dance To<br>Modern Dance To<br>Modern Dance To<br>Ballet I-A                                                                                                    | Academic Year:<br>GPA:<br>Academic Year:<br>GPA:<br>ance<br>tals<br>achnique I-A<br>achnique I-A<br>achnique II-A<br>achnique II-A                                          | 2009-2010 Academi<br>3.760<br>2009-2010 Academ<br>3.500<br>B<br>PLAN<br>A<br>NR<br>PLAN<br>PLAN<br>B                                                          | ic Year<br>1<br>(3)<br>3<br>(3)<br>(3)<br>(3)<br>2                                                                                      | Hours Required:<br>Hours Applied:<br>Hours Applied:<br>Fall 2011<br>Spring 2013<br>Fall 2011<br>Spring 2012<br>Fall 2012<br>Spring 2013<br>Fall 2011                                                                                                    |
| <ul> <li>Bachelor of Fin</li> <li>MAJOR REQUIF</li> <li>CONCENTRATION</li> <li>CORE REQUIRE</li> <li>Major in Dance</li> <li>Basic Requirem</li> <li>Modern Dance 1</li> <li>Ballet</li> </ul>                                                        | e Arts (JLV)<br>REMENTS<br>ON REQUIREMENTS<br>MENTS<br>Requirements<br>ents<br>Fechnique | DAN 17050<br>MUS 23111<br>DAN 17051<br>DAN 17151<br>DAN 27071<br>DAN 27171<br>DAN 17052<br>DAN 17152                                                                                                    | Introduction to D<br>Music Fundamen<br>Modern Dance To<br>Modern Dance To<br>Modern Dance To<br>Ballet I-A<br>Ballet I-A                                                                                                    | Academic Year:<br>GPA:<br>Academic Year:<br>GPA:<br>ance<br>tals<br>achnique I-A<br>achnique I-A<br>achnique II-A<br>achnique II-A                                          | 2009-2010 Academi<br>3.760<br>2009-2010 Academ<br>2.3.500<br>B<br>PLAN<br>A<br>NR<br>PLAN<br>PLAN<br>B<br>NR                                                  | ic Year<br>1<br>(3)<br>3<br>(3)<br>(3)<br>(3)<br>2<br>(2)                                                                               | Hours Required:<br>Hours Applied:<br>Hours Applied:<br>Hours Applied:<br>Fall 2011<br>Spring 2012<br>Fall 2012<br>Spring 2012<br>Spring 2013<br>Fall 2011<br>Spring 2013<br>Fall 2011<br>Spring 2012                                                                                                    |
| <ul> <li>Bachelor of Fin</li> <li>MAJOR REQUIF</li> <li>CONCENTRATION</li> <li>CORE REQUIRE</li> <li>Major in Dance</li> <li>Basic Requirem</li> <li>Modern Dance 1</li> <li>Ballet</li> </ul>                                                        | e Arts (JLV)<br>REMENTS<br>ON REQUIREMENTS<br>MENTS<br>Requirements<br>ents<br>Fechnique | DAN 17050<br>MUS 23111<br>DAN 17051<br>DAN 27071<br>DAN 27071<br>DAN 27171<br>DAN 17052<br>DAN 17152<br>DAN 27072                                                                                                    | Introduction to D<br>Music Fundamen<br>Modern Dance To<br>Modern Dance To<br>Modern Dance To<br>Ballet I-A<br>Ballet I-A<br>Ballet I-A                                                                                                    | Academic Year:<br>GPA:<br>Academic Year:<br>GPA:<br>ance<br>tals<br>achnique I-A<br>achnique I-A<br>achnique II-A<br>achnique II-B                                          | 2009-2010 Academi<br>3.760<br>2009-2010 Academ<br>2.3.500<br>B<br>PLAN<br>A<br>NR<br>PLAN<br>B<br>NR<br>PLAN<br>B<br>NR<br>PLAN                               | ic Year<br>1<br>(3)<br>3<br>(3)<br>(3)<br>(3)<br>2<br>(2)<br>(2)                                                                        | Hours Required:<br>Hours Applied:<br>Hours Applied:<br>Hours Applied:<br>Fall 2011<br>Spring 2013<br>Fall 2011<br>Spring 2012<br>Fall 2011<br>Spring 2013<br>Fall 2011<br>Spring 2012<br>Fall 2012<br>Fall 2012                                                                                                    |
| <ul> <li>Bachelor of Fin</li> <li>MAJOR REQUIF</li> <li>CONCENTRATION</li> <li>CORE REQUIRE</li> <li>Major in Dance</li> <li>Basic Requirem</li> <li>Modern Dance 1</li> <li>Ballet</li> </ul>                                                        | e Arts (JLV)<br>REMENTS<br>ON REQUIREMENTS<br>MENTS<br>Requirements<br>ents<br>Fechnique | DAN 17050<br>MUS 23111<br>DAN 17051<br>DAN 17151<br>DAN 27071<br>DAN 27071<br>DAN 17052<br>DAN 17152<br>DAN 27072<br>DAN 27072<br>DAN 27172                                                                                            | Introduction to D<br>Music Fundamen<br>Modern Dance To<br>Modern Dance To<br>Modern Dance To<br>Ballet I-A<br>Ballet I-A<br>Ballet I-A<br>Ballet II-A<br>Ballet II-B                                                                                                    | Academic Year:<br>GPA:<br>Academic Year:<br>GPA:<br>ance<br>tals<br>achnique I-A<br>achnique I-A<br>achnique II-A<br>achnique II-B                                          | 2009-2010 Academi<br>3.760<br>2009-2010 Academ<br>3.500<br>B<br>PLAN<br>A<br>NR<br>PLAN<br>B<br>NR<br>PLAN<br>B<br>NR<br>PLAN<br>PLAN<br>PLAN                 | ic Year<br>1<br>(3)<br>3<br>(3)<br>(3)<br>(3)<br>(2)<br>(2)<br>(2)<br>(2)                                                               | Hours Required:<br>Hours Applied:<br>Hours Applied:<br>Hours Applied:<br>Fall 2011<br>Spring 2013<br>Fall 2011<br>Spring 2012<br>Fall 2012<br>Spring 2013<br>Fall 2011<br>Spring 2012<br>Fall 2012<br>Spring 2013<br>Fall 2012<br>Spring 2013                                                                                                    |
| <ul> <li>Bachelor of Fin</li> <li>MAJOR REQUIF</li> <li>CONCENTRATION</li> <li>CORE REQUIRE</li> <li>Major in Dance</li> <li>Basic Requirem</li> <li>Modern Dance 1</li> <li>Ballet</li> <li>Dance Compositi</li> </ul>                               | e Arts (JLV)<br>REMENTS<br>ON REQUIREMENTS<br>MENTS<br>Requirements<br>ents<br>Fechnique | DAN 17050<br>MUS 23111<br>DAN 17051<br>DAN 17151<br>DAN 27071<br>DAN 27071<br>DAN 17052<br>DAN 17152<br>DAN 27072<br>DAN 27072<br>DAN 27074                                                                                            | Introduction to D<br>Music Fundamen<br>Modern Dance To<br>Modern Dance To<br>Modern Dance To<br>Ballet I-A<br>Ballet I-A<br>Ballet I-A<br>Ballet II-A<br>Ballet II-B<br>Dance Compositi                                                                                          | Academic Year:<br>GPA:<br>Academic Year:<br>GPA:<br>ance<br>tals<br>achnique I-A<br>achnique I-A<br>achnique II-A<br>achnique II-B                                          | 2009-2010 Academi<br>3.760<br>2009-2010 Academ<br>3.500<br>B<br>PLAN<br>A<br>NR<br>PLAN<br>B<br>NR<br>PLAN<br>B<br>NR<br>PLAN<br>PLAN<br>PLAN<br>PLAN<br>PLAN | ic Year<br>1<br>(3)<br>3<br>(3)<br>(3)<br>(3)<br>(2)<br>(2)<br>(2)<br>(2)<br>(3)                                                        | Hours Required:<br>Hours Applied:<br>Hours Applied:<br>Fall 2011<br>Spring 2013<br>Fall 2011<br>Spring 2012<br>Fall 2011<br>Spring 2012<br>Fall 2011<br>Spring 2013<br>Fall 2011<br>Spring 2012<br>Fall 2012<br>Spring 2013<br>Fall 2012                                                                                                    |
| <ul> <li>Bachelor of Fin</li> <li>MAJOR REQUIF</li> <li>CONCENTRATION</li> <li>CORE REQUIRE</li> <li>Major in Dance</li> <li>Basic Requirem</li> <li>Modern Dance 1</li> <li>Ballet</li> <li>Dance Composition</li> </ul>                             | e Arts (JLV)<br>REMENTS<br>ON REQUIREMENTS<br>MENTS<br>Requirements<br>ents<br>Fechnique | DAN 17050<br>MUS 23111<br>DAN 17051<br>DAN 17151<br>DAN 27071<br>DAN 27171<br>DAN 17052<br>DAN 17152<br>DAN 27072<br>DAN 27072<br>DAN 27172<br>DAN 27074<br>DAN 27174                                                                  | Introduction to D<br>Music Fundamen<br>Modern Dance To<br>Modern Dance To<br>Modern Dance To<br>Ballet I-A<br>Ballet I-A<br>Ballet I-A<br>Ballet I-B<br>Ballet II-A<br>Ballet II-B<br>Dance Compositi<br>Dance Compositi                                                         | Academic Year:<br>GPA:<br>Academic Year:<br>GPA:<br>ance<br>tals<br>achnique I-A<br>achnique I-A<br>achnique II-A<br>achnique II-B<br>on I<br>on I                          | 2009-2010 Academi<br>3.760<br>2009-2010 Academi<br>3.500<br>B<br>PLAN<br>A<br>NR<br>PLAN<br>PLAN<br>PLAN<br>PLAN<br>PLAN<br>PLAN<br>PLAN<br>PLAN              | ic Year<br>1<br>(3)<br>3<br>(3)<br>(3)<br>(2)<br>(2)<br>(2)<br>(2)<br>(3)<br>(3)<br>(3)<br>(3)<br>(3)<br>(3)<br>(3)<br>(3               | Hours Required:<br>Hours Applied:<br>Hours Applied:<br>Fall 2011<br>Spring 2013<br>Fall 2011<br>Spring 2012<br>Fall 2012<br>Spring 2012<br>Fall 2011<br>Spring 2012<br>Fall 2011<br>Spring 2012<br>Fall 2012<br>Spring 2013<br>Fall 2012<br>Spring 2013<br>Fall 2012<br>Spring 2013<br>Fall 2012                                                                                                    |
| <ul> <li>Bachelor of Fin</li> <li>MAJOR REQUIF</li> <li>CONCENTRATION</li> <li>CORE REQUIRE</li> <li>Major in Dance</li> <li>Basic Requirem</li> <li>Modern Dance 1</li> <li>Ballet</li> <li>Dance Composit</li> <li>Principles of Da</li> </ul>      | e Arts (JLV)<br>REMENTS<br>ON REQUIREMENTS<br>MENTS<br>Requirements<br>ents<br>Fechnique | DAN 17050<br>MUS 23111<br>DAN 17051<br>DAN 17151<br>DAN 27071<br>DAN 27171<br>DAN 17052<br>DAN 17052<br>DAN 27072<br>DAN 27072<br>DAN 27074<br>DAN 27074<br>DAN 27074<br>DAN 27073<br>DAN 17053<br>DAN 17053                           | Introduction to D<br>Music Fundamen<br>Modern Dance To<br>Modern Dance To<br>Modern Dance To<br>Ballet I-A<br>Ballet I-A<br>Ballet I-A<br>Ballet II-A<br>Ballet II-A<br>Ballet II-A<br>Ballet II-B<br>Dance Compositi<br>Principles: Dance                                       | Academic Year:<br>GPA:<br>Academic Year:<br>GPA:<br>ance<br>tals<br>echnique I-A<br>echnique I-A<br>echnique II-A<br>echnique II-B<br>on I<br>on II<br>on II<br>Mechanics I | 2009-2010 Academi<br>3.760<br>2009-2010 Academi<br>3.500<br>B<br>PLAN<br>A<br>NR<br>PLAN<br>PLAN<br>PLAN<br>PLAN<br>PLAN<br>PLAN<br>PLAN<br>PLAN              | ic Year<br>1<br>(3)<br>3<br>(3)<br>(3)<br>(2)<br>(2)<br>(2)<br>(3)<br>(3)<br>(2)<br>(3)<br>(3)<br>(2)<br>(2)                            | Hours Required:<br>Hours Applied:<br>Hours Applied:<br>Fall 2011<br>Spring 2013<br>Fall 2011<br>Spring 2012<br>Fall 2011<br>Spring 2012<br>Fall 2011<br>Spring 2013<br>Fall 2011<br>Spring 2013<br>Fall 2012<br>Spring 2013<br>Fall 2012<br>Spring 2013<br>Fall 2012<br>Spring 2013<br>Fall 2012<br>Spring 2013<br>Fall 2012<br>Spring 2013<br>Fall 2012<br>Spring 2013<br>Fall 2012<br>Spring 2013<br>Fall 2012 |
| <ul> <li>Bachelor of Fin</li> <li>MAJOR REQUIR</li> <li>CONCENTRATION</li> <li>CORE REQUIRE</li> <li>Major in Dance</li> <li>Basic Requirem</li> <li>Modern Dance 1</li> <li>Ballet</li> <li>Dance Composition</li> <li>Principles of Data</li> </ul> | e Arts (JLV)<br>REMENTS<br>ON REQUIREMENTS<br>MENTS<br>Requirements<br>ents<br>Fechnique | DAN 17050<br>MUS 23111<br>DAN 17051<br>DAN 17151<br>DAN 27071<br>DAN 27071<br>DAN 17052<br>DAN 17152<br>DAN 27072<br>DAN 27072<br>DAN 27074<br>DAN 27074<br>DAN 27074<br>DAN 27074<br>DAN 27073<br>DAN 37053<br>DAN 37053              | Introduction to D<br>Music Fundamen<br>Modern Dance To<br>Modern Dance To<br>Modern Dance To<br>Ballet I-A<br>Ballet II-A<br>Ballet II-A<br>Ballet II-A<br>Ballet II-A<br>Ballet II-A<br>Ballet II-A<br>Ballet II-A<br>Dance Compositi<br>Principles: Dance<br>Principles: Dance | Academic Year:<br>GPA:<br>GPA:<br>ance<br>tals<br>echnique I-A<br>echnique I-A<br>echnique II-A<br>echnique II-B<br>on I<br>on II<br>Mechanics I<br>Mechanics II<br>ico     | 2009-2010 Academi<br>3.760<br>2009-2010 Academi<br>3.500<br>B<br>PLAN<br>A<br>NR<br>PLAN<br>PLAN<br>PLAN<br>PLAN<br>PLAN<br>PLAN<br>PLAN<br>PLAN              | ic Year<br>1<br>(3)<br>3<br>(3)<br>(3)<br>(3)<br>(2)<br>(2)<br>(2)<br>(3)<br>(2)<br>(2)<br>(2)<br>(2)<br>(2)<br>(2)<br>(2)<br>(2        | Hours Required:<br>Hours Applied:<br>Hours Applied:<br>Fall 2011<br>Spring 2013<br>Fall 2011<br>Spring 2012<br>Fall 2012<br>Spring 2012<br>Fall 2012<br>Spring 2013<br>Fall 2012<br>Spring 2013<br>Fall 2012<br>Spring 2013<br>Fall 2012<br>Spring 2013<br>Spring 2012<br>Fall 2013<br>Spring 2012<br>Fall 2013<br>Spring 2012<br>Fall 2013<br>Spring 2014                                                       |
| <ul> <li>Bachelor of Fin</li> <li>MAJOR REQUIR</li> <li>CONCENTRATION</li> <li>CORE REQUIRE</li> <li>Major in Dance</li> <li>Basic Requirem</li> <li>Modern Dance 1</li> <li>Ballet</li> <li>Dance Composit</li> <li>Principles of Data</li> </ul>    | e Arts (JLV)<br>REMENTS<br>ON REQUIREMENTS<br>MENTS<br>Requirements<br>ents<br>Fechnique | DAN 17050<br>MUS 23111<br>DAN 17051<br>DAN 17151<br>DAN 27071<br>DAN 27071<br>DAN 27072<br>DAN 27072<br>DAN 27072<br>DAN 27074<br>DAN 27074<br>DAN 27074<br>DAN 27074<br>DAN 17053<br>DAN 37053<br>DAN 37053<br>DAN 37051<br>DAN 37192 | Introduction to D<br>Music Fundamen<br>Modern Dance To<br>Modern Dance To<br>Modern Dance To<br>Ballet I-A<br>Ballet I-B<br>Ballet II-B<br>Ballet II-B<br>Dance Compositi<br>Principles: Dance<br>Principles: Dance<br>Movement Notat                                            | Academic Year:<br>GPA:<br>GPA:<br>ance<br>tals<br>echnique I-A<br>echnique I-B<br>echnique II-A<br>echnique II-B<br>on I<br>on II<br>Mechanics I<br>Mechanics II<br>ion     | 2009-2010 Academi<br>3.760<br>2009-2010 Academi<br>3.500<br>B<br>PLAN<br>A<br>NR<br>PLAN<br>PLAN<br>PLAN<br>PLAN<br>PLAN<br>PLAN<br>PLAN<br>PLAN              | ic Year<br>1<br>(3)<br>3<br>(3)<br>(3)<br>(3)<br>(2)<br>(2)<br>(2)<br>(2)<br>(3)<br>(2)<br>(2)<br>(2)<br>(2)<br>(2)<br>(2)<br>(2)<br>(2 | Hours Required:<br>Hours Applied:<br>Hours Applied:<br>Hours Applied:<br>Fall 2011<br>Spring 2013<br>Fall 2011<br>Spring 2012<br>Fall 2012<br>Spring 2013<br>Fall 2011<br>Spring 2012<br>Fall 2012<br>Spring 2013<br>Fall 2012<br>Spring 2013<br>Spring 2012<br>Fall 2012<br>Spring 2013<br>Spring 2012<br>Fall 2013<br>Spring 2012<br>Fall 2013                                                                 |

## **Degree Audit Sheet**

### Early Childhood, A.A.S.

#### Fall 2018

| Student's Name:                                 | Advi                                                                                            | sor's Na                                                                  | ame:          |                              |                       |   |
|-------------------------------------------------|-------------------------------------------------------------------------------------------------|---------------------------------------------------------------------------|---------------|------------------------------|-----------------------|---|
| Student may need to take the following courses: | INTD 095 Integrated Development     ENGL 098/100 - Accelerated Write     MATH 090 - Pre-Algebra | velopmental Reading/Writing OR<br>rated Writing Skills/Academic Writing I |               |                              |                       |   |
| following courses.                              | Other                                                                                           |                                                                           |               | liege rieadin                | ig and olddy okina    |   |
| Course Requirement                              | Course Title                                                                                    | Credits                                                                   | Min.<br>Grade | Grade Earned<br>T - Transfer | Semester<br>Completed |   |
| FIRST YEAR                                      |                                                                                                 |                                                                           |               |                              |                       |   |
|                                                 | FA                                                                                              | LL                                                                        |               |                              |                       |   |
| ECHD 110                                        | Children and the Arts                                                                           | Children and the Arts                                                     |               |                              |                       |   |
| ECHD 125                                        | Introduction to Early Childhood Edu                                                             | cation                                                                    | 3             | С                            |                       |   |
| ENGL 100*                                       | Academic Writing I                                                                              |                                                                           | 3             | С                            |                       |   |
| MATH Elective                                   |                                                                                                 |                                                                           | 3             |                              |                       |   |
| PSYC 103                                        | Introduction to Psychology                                                                      |                                                                           | 3             |                              |                       |   |
| Total Credits                                   |                                                                                                 |                                                                           | 15            |                              | •                     | • |
|                                                 | SPR                                                                                             | ING                                                                       |               |                              |                       |   |
| ASTR 101 OR                                     | Introductory Astronomy OR                                                                       |                                                                           |               |                              |                       |   |
| BIOL 114 OR                                     | Essentials of Nutrition OR                                                                      |                                                                           |               |                              |                       |   |
| ENVS 101 OR                                     | Biological Resource Conserva                                                                    | tion OR                                                                   | 2             |                              |                       |   |
| ENVS 102                                        | Fechnology and the Environ                                                                      | ment                                                                      | 3             | <u> </u>                     |                       |   |
| ECHD 225                                        | Academic Writing II                                                                             | oment                                                                     | 3             | U                            |                       |   |
| HSTY 201 OR                                     | American History to 1877 OR                                                                     |                                                                           | 3             |                              |                       |   |
| HSTY 202                                        | American History Since 1877                                                                     |                                                                           | 3             |                              |                       |   |
| RECR/SOCE 150                                   | Play Across Cultures                                                                            |                                                                           | 3             |                              |                       |   |
| Total Credits 15                                |                                                                                                 |                                                                           |               |                              |                       |   |
| SECOND YEAR                                     |                                                                                                 |                                                                           |               |                              |                       |   |
|                                                 | FA                                                                                              | LL                                                                        |               |                              |                       |   |
| ART 120 OR                                      | Drawing I OR                                                                                    |                                                                           |               |                              |                       |   |
| ART 130                                         | Ceramics                                                                                        |                                                                           | 3             |                              |                       |   |
| FCHD 206                                        | Infant/Toddler Environmente & Curr                                                              | iculum                                                                    | 3             | C                            |                       |   |

## Template Terms

| 🔻 Fall Te | rm 1 12.0                                                                                     |                                             |                        |                                             | - E E E |
|-----------|-----------------------------------------------------------------------------------------------|---------------------------------------------|------------------------|---------------------------------------------|---------|
| Critical  | Course Requirement                                                                            |                                             | Credits                | Minimum Grade                               | Notes   |
|           | ECHD 110                                                                                      | Q                                           | 3.0                    | C •                                         |         |
|           | ECHD 125                                                                                      | Q                                           | 3.0                    | C *                                         |         |
|           | ENGL 100                                                                                      | Q                                           | 3.0                    | C *                                         |         |
|           | PSYC 103                                                                                      | Q                                           | 3.0                    | None 🔻                                      | Ľ       |
| Placehol  | der Requirement                                                                               | Va                                          | alue                   |                                             | Notes   |
| Comme     | nt                                                                                            | * M                                         | IATH Elective (3 cr.)  |                                             |         |
|           |                                                                                               |                                             |                        |                                             |         |
| • Sprin   | g lerm 1 15.0                                                                                 |                                             |                        |                                             |         |
| Critical  | Course Requirement                                                                            |                                             | Credits                | Minimum Grade                               | Notes   |
|           | ECHD 225                                                                                      | Q                                           | 3.0                    | C *                                         |         |
|           |                                                                                               |                                             |                        |                                             |         |
|           | ENGL 101                                                                                      | Q                                           | 3.0                    | None 💌                                      | Ľ       |
| Critical  | ENGL 101 Choice Requirement                                                                   | Q<br>Minimum Credits                        | 3.0<br>Pointer         | None 💌<br>Minimum Grade                     | Notes   |
| Critical  | ENGL 101<br>Choice Requirement<br>ASTR 101 or BIOL 114 or ENVS 101 or ENVS 102                | Minimum Credits                             | 3.0<br>Pointer<br>None | None  Minimum Grade None                    | Notes   |
| Critical  | ENGL 101 Choice Requirement ASTR 101 or BIOL 114 or ENVS 101 or ENVS 102 HSTY 201 or HSTY 202 | Minimum Credits           3.0           3.0 | 3.0 Pointer None None  | Non∈ ▼<br>Minimum Grade<br>▼ None<br>▼ None | Notes   |

### **Template Term Schemes**

#### SEP002: Template Term Schemes

|                | 🗴 🔒 📢 🕒 🔂     |               |                    |
|----------------|---------------|---------------|--------------------|
| Key            | Literal       | Description   | Term type Reserved |
| FALL_BASIC001  | Fall Term 1   | Fall Term 1   | FALL               |
| FALL_BASIC002  | Spring Term 1 | Spring Term 1 | SPRING             |
| FALL_BASIC003  | Fall Term 2   | Fall Term 2   | FALL               |
| FALL_BASIC004  | Spring Term 2 | Spring Term 2 | SPRING             |
| FALL_CERT001   | Fall Term 1   | Fall Term 1   | FALL               |
| FALL_CERT002   | Spring Term 1 | Spring Term 1 | SPRING             |
| FALL_INTERN001 | Fall Term 1   | Fall Term 1   | FALL               |
| FALL_INTERN002 | Spring Term 1 | Spring Term 1 | SPRING             |
| FALL_INTERN003 | Summer Term 1 | Summer Term1  | SUMMER             |
| FALL_INTERN004 | Fall Term 2   | Fall Term 2   | FALL               |
| FALL_INTERN005 | Spring Term 2 | Spring Term 2 | SPRING             |

## Template Management

| 5EED 2018-2019 Template                                | 5 | 5EED | 2018004 | FALL_BASIC |
|--------------------------------------------------------|---|------|---------|------------|
| 5EN 2018-2019 Template                                 | 5 | 5EN  | 2018004 | FALL_BASIC |
| 5ES 2018-2019 Template                                 | 5 | 5ES  | 2018004 | FALL_BASIC |
| 5GD 2018-2019 Template                                 | 5 | 5GD  | 2018004 | FALL_BASIC |
| 5GS - SUNY Seamless Transfer Path for Art Education    | 5 | 5GS  | 2018004 | FALL_BASIC |
| 5GS - SUNY Seamless Transfer Path for Economics        | 5 | 5GS  | 2018004 | FALL_BASIC |
| 5GS - SUNY Seamless Transfer Path for Health Education | 5 | 5GS  | 2018004 | FALL_BASIC |
| 5HS 2018-2019 Template                                 | 5 | 5HS  | 2018004 | FALL_BASIC |
| 5IB 2018-2019 Template                                 | 5 | 5IB  | 2018004 | FALL_BASIC |
| 5MS - Transfer Path for UB PharmD Program (2+4)        | 5 | 5MS  | 2018004 | FALL_BASIC |
| 5NM 2018-2019 Template                                 | 5 | 5NM  | 2018004 | FALL_BASIC |

## Sample Audit View

+

| Major in Crin                                                                                                    | ninal Justice 2018-19                                                                                                    |                                                                     |                                                       |                                                                                                    |
|----------------------------------------------------------------------------------------------------|----------------------------------------------------------------------------------------------------|---------------------------------------------------------------------|-------------------------------------------------------|----------------------------------------------------------------------------------------------------|
| Academic Year:<br>5PA:<br>5redits Applied:<br>5redits Required:                                                                                                    | 2018 Academic Year<br>0.000<br>37<br>60                                                                                                    |                                                                     |                                                       |                                                                                                    |
| Unmet conditions                                                                                                    | for this set of requirements:<br>60 credits are required<br>still need 23 more cred                                                                                                    | . You currently have<br>lits.                                       | e 37includin                                          | g courses in progress;you                                                                            |
|                                                                                                    | to Word Processing                                                                                                    |                                                                     |                                                       |                                                                                                    |
| (CAP5 111)                                                                                                    | Introduction to Word Processing                                                                                                    | PLAN                                                                | (1)                                                   | SPRING 2019                                                                                          |
|                                                                                                    | to Spreadsheets                                                                                                    |                                                                     |                                                       |                                                                                                    |
| (CAPS 121)                                                                                                    | Introduction to Spreadsheets                                                                                                    | PLAN                                                                | (1)                                                   | SPRING 2019                                                                                          |
|                                                                                                    | to Databases                                                                                                    |                                                                     |                                                       |                                                                                                    |
| (CAPS 131)                                                                                                    | Introduction to Databases                                                                                                    | PLAN                                                                | (1)                                                   | SPRING 2019                                                                                          |
|                                                                                                    | to Corrections                                                                                                    |                                                                     |                                                       |                                                                                                    |
| CRJU 104                                                                                                    | Introduction to Corrections                                                                                                    | ~                                                                   | (3)                                                   | FALL 2018                                                                                            |
|                                                                                                    | to Criminal Justice (C OR BETTER)                                                                                                    |                                                                     |                                                       |                                                                                                    |
| CRJU 105                                                                                                    | Introduction to Criminal Justice                                                                                                    | ~                                                                   | (3)                                                   | FALL 2018                                                                                            |
| Concepts of C                                                                                                    | riminal Law                                                                                                    |                                                                     |                                                       |                                                                                                    |
| (CRJU 205)                                                                                                    | Concepts of Criminal Law                                                                                                    | PLAN                                                                | (3)                                                   | FALL 2019                                                                                            |
| 🔲 Criminal Justi                                                                                                    | ce Elective                                                                                                    |                                                                     |                                                       |                                                                                                    |
| Still Needed: 3 Cre                                                                                                    | dits in CRJU 110 or 210 or 212 or 215 or 217 or 230 or P(                                                                                                    | DSC 213                                                             |                                                       |                                                                                                    |
|                                                                                                    |                                                                                                    |                                                                     |                                                       |                                                                                                    |
| 🖾 Academic Wr                                                                                                    | iting I (C or better)                                                                                                    |                                                                     |                                                       |                                                                                                    |
| Academic Wr                                                                                                    | iting I (C or better)<br>Academic Writing I                                                                                                    | ~                                                                   | (3)                                                   | FALL 2018                                                                                            |
| Academic Wr ENGL 100  A student exemption with                                                                                                    | iting I (C or better)<br>Academic Writing I<br>oted from ENGL 100 must substitute a three-credit liberal a<br>the student's advisor.                                                                                                    | ~<br>arts elective. The co                                          | (3)<br>urse should                                    | FALL 2018<br>be selected in                                                                          |
| Academic Wr ENGL 100 A student exemp consultation with Consultation Wr Consultation Wr Consul | iting I (C or better)<br>Academic Writing I<br>ited from ENGL 100 must substitute a three-credit liberal a<br>the student's advisor.<br>iting II                                                                                                    | ~<br>arts elective. The co                                          | (3)<br>urse should                                    | FALL 2018<br>be selected in                                                                          |
| Academic Wr<br>ENGL 100<br>A student exemp<br>consultation with<br>Academic Wr<br>(ENGL 101)                                                                                                    | iting I (C or better)<br>Academic Writing I<br>oted from ENGL 100 must substitute a three-credit liberal a<br>the student's advisor.<br>iting II<br>Academic Writing II                                                                                                    | ~<br>arts elective. The co<br>PLAN                                  | (3)<br>urse should<br>(3)                             | FALL 2018<br>be selected in<br>SPRING 2019                                                           |
| Academic Wr ENGL 100 A student exemp consultation with Academic Wr (ENGL 101) Approaches t                                                                                                    | iting I (C or better)<br>Academic Writing I<br>oted from ENGL 100 must substitute a three-credit liberal a<br>the student's advisor.<br>iting II<br>Academic Writing II<br>to Literature                                                                                                    | ~<br>arts elective. The co<br>PLAN                                  | (3)<br>urse should<br>(3)                             | FALL 2018<br>be selected in<br>SPRING 2019                                                           |
| Academic Wr<br>ENGL 100<br>A student exemp<br>consultation with<br>Academic Wr<br>(ENGL 101)<br>Approaches t<br>(ENGL 102)                                                                                                    | Academic Writing I<br>Academic Writing I<br>ated from ENGL 100 must substitute a three-credit liberal a<br>the student's advisor.<br>Academic Writing II<br>Academic Writing II<br>to Literature<br>Approaches to Literature                                                                                                    | ~<br>arts elective. The co<br>PLAN<br>PLAN                          | (3)<br>urse should<br>(3)<br>(3)                      | FALL 2018<br>be selected in<br>SPRING 2019<br>SPRING 2020                                            |
| Academic Wr<br>ENGL 100<br>A student exemp<br>consultation with<br>Academic Wr<br>(ENGL 101)<br>Approaches to<br>(ENGL 102)<br>Fundamental                                                                                                    | iting I (C or better)<br>Academic Writing I<br>ated from ENGL 100 must substitute a three-credit liberal a<br>the student's advisor.<br>iting II<br>Academic Writing II<br>to Literature<br>Approaches to Literature<br>as of Speech or Fundamentals of Interpersonal Com                                                                                                    | ~<br>arts elective. The co<br>PLAN<br>PLAN<br>munication            | (3)<br>urse should<br>(3)<br>(3)                      | FALL 2018<br>be selected in<br>SPRING 2019<br>SPRING 2020                                            |
| Academic Wr<br>ENGL 100<br>A student exemp<br>consultation with<br>Academic Wr<br>(ENGL 101)<br>Approaches t<br>(ENGL 102)<br>Fundamental<br>Still Needed: 1 Cla                                                                                                    | iting I (C or better)<br>Academic Writing I<br>ated from ENGL 100 must substitute a three-credit liberal a<br>the student's advisor.<br>iting II<br>Academic Writing II<br>to Literature<br>Approaches to Literature<br>as of Speech or Fundamentals of Interpersonal Com-<br>ass in ENGL 201 or 204                                                                                                    | ~<br>arts elective. The co<br>PLAN<br>PLAN<br>munication            | (3)<br>urse should<br>(3)<br>(3)                      | FALL 2018<br>be selected in<br>SPRING 2019<br>SPRING 2020                                            |
| Academic Wr ENGL 100 A student exemp consultation witi Academic Wr (ENGL 101) Approaches t (ENGL 102) Fundamental Still Needed: 1 Cla Development                                                                                                    | iting I (C or better)<br>Academic Writing I<br>ated from ENGL 100 must substitute a three-credit liberal a<br>the student's advisor.<br>iting II<br>Academic Writing II<br>to Literature<br>Approaches to Literature<br>as of Speech or Fundamentals of Interpersonal Com<br>ass in ENGL 201 or 204<br>to f the Western Tradition I or II                                                                                                    | PLAN<br>PLAN<br>PLAN                                                | (3)<br>urse should<br>(3)<br>(3)                      | FALL 2018<br>be selected in<br>SPRING 2019<br>SPRING 2020                                            |
| Academic Wr ENGL 100 A student exemp consultation witi Academic Wr (ENGL 101) Approaches t (ENGL 102) Fundamental Still Needed: 1 Cla Still Needed: 1 Cla                                                                                                    | iting I (C or better)<br>Academic Writing I<br>ated from ENGL 100 must substitute a three-credit liberal at<br>the student's advisor.<br>iting II<br>Academic Writing II<br>to Literature<br>Approaches to Literature<br>as of Speech or Fundamentals of Interpersonal Com<br>ass in ENGL 201 or 204<br>to f the Western Tradition I or II<br>ass in HSTY 101 or 102                                                                                                    | ~<br>arts elective. The co<br>PLAN<br>PLAN<br>munication            | (3)<br>urse should<br>(3)<br>(3)                      | FALL 2018<br>be selected in<br>SPRING 2019<br>SPRING 2020                                            |
| Academic Wr ENGL 100 A student exemp consultation witi Academic Wr (ENGL 101) Approaches t (ENGL 102) Fundamental Still Needed: 1 Cla Development Still Needed: 1 Cla                                                                                                    | iting I (C or better)<br>Academic Writing I<br>ated from ENGL 100 must substitute a three-credit liberal at<br>the student's advisor.<br>iting II<br>Academic Writing II<br>to Literature<br>Approaches to Literature<br>as of Speech or Fundamentals of Interpersonal Com<br>ass in ENGL 201 or 204<br>to f the Western Tradition I or II<br>ass in HSTY 101 or 102<br>tory to 1877 or Since 1877                                                                                                    | PLAN<br>PLAN<br>PLAN                                                | (3)<br>urse should<br>(3)<br>(3)                      | FALL 2018<br>be selected in<br>SPRING 2019<br>SPRING 2020                                            |
| Academic Wr<br>ENGL 100<br>A student exemp<br>consultation with<br>Academic Wr<br>(ENGL 101)<br>Approaches to<br>(ENGL 102)<br>Fundamental<br>Still Needed: 1 Cla<br>Still Needed: 1 Cla<br>Still Needed: 1 Cla<br>Still Needed: 1 Cla                                                                                                    | iting I (C or better)<br>Academic Writing I<br>ated from ENGL 100 must substitute a three-credit liberal at<br>the student's advisor.<br>iting II<br>Academic Writing II<br>to Literature<br>Approaches to Literature<br>as of Speech or Fundamentals of Interpersonal Com<br>ass in ENGL 201 or 204<br>to f the Western Tradition I or II<br>ass in HSTY 101 or 102<br>tory to 1877 or Since 1877<br>ass in HSTY 201 or 202                                                                                                    | PLAN<br>PLAN<br>PLAN<br>munication                                  | (3)<br>urse should<br>(3)<br>(3)                      | FALL 2018<br>be selected in<br>SPRING 2019<br>SPRING 2020                                            |
| Academic Wr<br>ENGL 100<br>A student exemp<br>consultation with<br>Academic Wr<br>(ENGL 101)<br>Approaches to<br>(ENGL 102)<br>Fundamental<br>Still Needed: 1 Cla<br>Still Needed: 1 Cla<br>Still Needed: 1 Cla<br>Still Needed: 1 Cla<br>Still Needed: 1 Cla<br>Still Needed: 1 Cla                                                                                                    | iting I (C or better)<br>Academic Writing I<br>ated from ENGL 100 must substitute a three-credit liberal at<br>the student's advisor.<br>iting II<br>Academic Writing II<br>to Literature<br>Approaches to Literature<br>as of Speech or Fundamentals of Interpersonal Com<br>ass in ENGL 201 or 204<br>it of the Western Tradition I or II<br>ass in HSTY 101 or 102<br>itory to 1877 or Since 1877<br>ass in HSTY 201 or 202<br>to Psychology                                                                                                    | PLAN<br>PLAN<br>PLAN                                                | (3)<br>urse should<br>(3)<br>(3)                      | FALL 2018<br>be selected in<br>SPRING 2019<br>SPRING 2020                                            |
| Academic Wr<br>ENGL 100<br>A student exemp<br>consultation with<br>Academic Wr<br>(ENGL 101)<br>Approaches t<br>(ENGL 102)<br>Fundamental<br>Still Needed: 1 Cla<br>Still Needed: 1 Cla<br>Still Needed: 1 Cla<br>Still Needed: 1 Cla<br>Still Needed: 1 Cla<br>Still Needed: 1 Cla<br>Still Needed: 1 Cla<br>Still Needed: 1 Cla<br>Still Needed: 1 Cla                                                                                                    | iting I (C or better)<br>Academic Writing I<br>ated from ENGL 100 must substitute a three-credit liberal at<br>the student's advisor.<br>iting II<br>Academic Writing II<br>to Literature<br>Approaches to Literature<br>as of Speech or Fundamentals of Interpersonal Com<br>ass in ENGL 201 or 204<br>it of the Western Tradition I or II<br>ass in HSTY 101 or 102<br>itory to 1877 or Since 1877<br>ass in HSTY 201 or 202<br>to Psychology<br>Introduction to Psychology                                                                                                    | ~ arts elective. The co PLAN PLAN munication                        | (3)<br>urse should<br>(3)<br>(3)<br>(3)               | FALL 2018<br>be selected in<br>SPRING 2019<br>SPRING 2020<br>FALL 2018                               |
| Academic Wr<br>ENGL 100<br>A student exemp<br>consultation with<br>Academic Wr<br>(ENGL 101)<br>Approaches t<br>(ENGL 102)<br>Fundamental<br>Still Needed: 1 Cla<br>Development<br>Still Needed: 1 Cla<br>Still Needed: 1 Cla<br>Still Needed: 1 Cla<br>Still Needed: 1 Cla<br>Introduction<br>PSYC 103                                                                                                    | iting I (C or better)<br>Academic Writing I<br>beted from ENGL 100 must substitute a three-credit liberal a<br>the student's advisor.<br>iting II<br>Academic Writing II<br>to Literature<br>Approaches to Literature<br>as of Speech or Fundamentals of Interpersonal Com<br>ass in ENGL 201 or 204<br>it of the Western Tradition I or II<br>ass in HSTY 101 or 102<br>itory to 1877 or Since 1877<br>ass in HSTY 201 or 202<br>to Psychology<br>Introduction to Psychology<br>to Sociology                                                                                                    | ~ arts elective. The co PLAN PLAN munication                        | (3)<br>urse should<br>(3)<br>(3)<br>(3)<br>(3)        | FALL 2018<br>be selected in<br>SPRING 2019<br>SPRING 2020<br>FALL 2018                               |
| Academic Wr<br>ENGL 100<br>A student exemp<br>consultation with<br>Academic Wr<br>(ENGL 101)<br>Approaches t<br>(ENGL 102)<br>Fundamental<br>Still Needed: 1 Cla<br>Development<br>Still Needed: 1 Cla<br>Still Needed: 1 Cla<br>Still Needed: 1 Cla<br>Still Needed: 1 Cla<br>Introduction<br>PSYC 103<br>Introduction<br>(SOCI 101)                                                                                                    | iting I (C or better)<br>Academic Writing I<br>ated from ENGL 100 must substitute a three-credit liberal at<br>the student's advisor.<br>iting II<br>Academic Writing II<br>to Literature<br>Approaches to Literature<br>as of Speech or Fundamentals of Interpersonal Com<br>ass in ENGL 201 or 204<br>it of the Western Tradition I or II<br>ass in HSTY 101 or 102<br>itory to 1877 or Since 1877<br>ass in HSTY 201 or 202<br>to Psychology<br>Introduction to Psychology<br>to Sociology<br>Introduction to Sociology                                                                                                    | ~ arts elective. The co PLAN PLAN Munication ~ PLAN                 | (3)<br>urse should<br>(3)<br>(3)<br>(3)<br>(3)<br>(3) | FALL 2018<br>be selected in<br>SPRING 2019<br>SPRING 2020<br>FALL 2018<br>SPRING 2019                |
| Academic Wr<br>ENGL 100<br>A student exemp<br>consultation with<br>Academic Wr<br>(ENGL 101)<br>Approaches to<br>(ENGL 102)<br>Fundamental<br>Still Needed: 1 Cla<br>Development<br>Still Needed: 1 Cla<br>Still Needed: 1 Cla<br>Still Needed: 1 Cla<br>Introduction<br>PSYC 103<br>Introduction<br>(SOCI 101)                                                                                                    | iting I (C or better)<br>Academic Writing I<br>Academic Writing I<br>the student's advisor.<br>Academic Writing II<br>Academic Writing II<br>to Literature<br>Approaches to Literature<br>Approaches to Literature<br>as of Speech or Fundamentals of Interpersonal Com<br>ass in ENGL 201 or 204<br>to f the Western Tradition I or II<br>ass in HSTY 101 or 102<br>tory to 1877 or Since 1877<br>ass in HSTY 201 or 202<br>to Psychology<br>Introduction to Psychology<br>to Sociology<br>Introduction to Sociology<br>Academic Writing II<br>Academic Writing II<br>Acad | PLAN PLAN PLAN PLAN PLAN PLAN                                       | (3)<br>urse should<br>(3)<br>(3)<br>(3)<br>(3)<br>(3) | FALL 2018<br>be selected in<br>SPRING 2019<br>SPRING 2020<br>FALL 2018<br>SPRING 2019                |
| Academic Wr<br>ENGL 100<br>A student exemp<br>consultation with<br>Academic Wr<br>(ENGL 101)<br>Approaches t<br>(ENGL 102)<br>Fundamental<br>Still Needed: 1 Cla<br>Development<br>Still Needed: 1 Cla<br>Merican His<br>Still Needed: 1 Cla<br>Still Needed: 1 Cla<br>Introduction<br>PSYC 103<br>Introduction<br>(SOCI 101)<br>Juvenile Deli<br>(SOCI 206)                                                                                                    | iting I (C or better)<br>Academic Writing I<br>Academic Writing I<br>the student's advisor.<br>iting II<br>Academic Writing II<br>to Literature<br>Approaches to Literature<br>Approaches to Literature<br>Is of Speech or Fundamentals of Interpersonal Com<br>ass in ENGL 201 or 204<br>it of the Western Tradition I or II<br>ass in HSTY 101 or 102<br>itory to 1877 or Since 1877<br>ass in HSTY 201 or 202<br>to Psychology<br>Introduction to Psychology<br>to Sociology<br>Introduction to Sociology<br>Juvenile Delinguency                                                                                                    | ~ arts elective. The co PLAN PLAN munication  ~ PLAN PLAN PLAN PLAN | (3)<br>urse should<br>(3)<br>(3)<br>(3)<br>(3)<br>(3) | FALL 2018<br>be selected in<br>SPRING 2019<br>SPRING 2020<br>FALL 2018<br>SPRING 2019<br>SPRING 2019 |

#### 2018 Academic Year

| Cn-Track     | FALL 2018, Total<br>Credits: 16.0 |     | Ľ |   | SPRING 2019, Tota<br>Credits: 15.0  | B     |
|--------------|-----------------------------------|-----|---|---|-------------------------------------|-------|
| 🖁 On-Track 🔹 | CRJU 104                          | 3.0 | ľ |   | CAPS 111                            | 1.0   |
| 🖁 On-Track 🔹 | CRJU 105                          | 3.0 | Ľ |   | CAPS 121                            | 1.0   |
| 🖁 On-Track 🔹 | ENGL 100                          | 3.0 | Ľ |   | CAPS 131                            | 1.0   |
| 🖁 On-Track 🔹 | MATH 120                          | 4.0 |   | * | ENGL 101                            | 3.0   |
| Cn-Track *   | PSYC 103                          | 3.0 |   | * | SOCI 101                            | 3.0 🖺 |
|              |                                   |     |   |   | HSTY 201 or HSTY<br>202             | 3.0   |
|              |                                   |     |   |   | POSC 103 or POSC<br>104 or POSC 112 | 3.0   |

#### 2019 Academic Year

|   | FALL 2019, Total<br>Credits: 9.0 | Ē   |   | SPRING 2020, Tota<br>Credits: 9.0 | al 🗎  |
|---|----------------------------------|-----|---|-----------------------------------|-------|
| * | CRJU 205                         | 3.0 |   | ENGL 102                          | 3.0   |
| * | SOCI 207                         | 3.0 | 3 | SOCI 206                          | 3.0 🖺 |
|   | ENGL 201 or ENGL<br>204          | 3.0 |   | HSTY 101 or HSTY<br>102           | 3.0   |
|   | Comment                          |     |   | Comment                           |       |
|   | Comment                          |     |   | Comment                           |       |

Introduction to Criminolog

## New Student Onboarding

In the past: one-day intake included placement testing, advisement, and registration

Beginning in fall 2016: two-day intake for those who need testing

- Placement testing: on campus or with an approved proctor
- Completion of an online "Pre-Advising Questionnaire" by each student
- Advisement occurs at least one week after testing, so that advisors can prepare the long-term plan in Degree Works and register the student for classes
- At the advisement meeting, students review their Degree Works worksheet and personalized long-term plan and make any necessary adjustments
- The Degree Works template is adjusted for each student based on the course placements as determined by Accuplacer testing and other measures (e.g., Regents exam scores) as well as accounting for any previously completed coursework (concurrent enrollment, AP, transfer credits)

## **Reconsidering requirements**

| Criminal Ju                                                                                                    | stice, A.A.S.                                                        |         |                    |                              | Fall 2018             |
|----------------------------------------------------------------------------------------------------|----------------------------------------------------------------------|---------|--------------------|------------------------------|-----------------------|
| Student's Name:                                                                                                    |                                                                      | Adviso  | or's Name:         |                              |                       |
| Student may       INTD 095 Integrated Developmental Reading/Writing OR         need to take the       ENGL 098/100 - Accelerated Writing Skills/Academic Writing I |                                                                      |         | -                  |                              |                       |
| following                                                                                                    | MATH 090 - Pre-Algebra                                               |         | IG 116 - College R | eading and Study Skil        | s                     |
| Course<br>Requirement                                                                                                    | Course Title                                                         | Credits | Min. Grade         | Grade Earned<br>T - Transfer | Semester<br>Completed |
| FIRST YEAR                                                                                                    |                                                                      |         |                    |                              |                       |
|                                                                                                    |                                                                      | FALL    |                    |                              |                       |
| CRJU 105 1                                                                                                    | Introduction to Criminal Justice                                     | 3       | С                  |                              |                       |
| ENGL 100 <sup>2</sup>                                                                                                    | Academic Writing I                                                   | 3       | С                  |                              |                       |
| POSC 103 OR<br>POSC 104                                                                                                    | American National Government OR<br>American State & Local Government | 3       |                    |                              |                       |
| PSYC 103                                                                                                    | Introduction to Psychology                                           | 3       |                    |                              |                       |
| SOCI 101                                                                                                    | Introduction to Sociology                                            | 3       |                    |                              |                       |
| Total Credits                                                                                                    |                                                                      | 15      |                    |                              |                       |
| SPRING                                                                                                    | -                                                                    |         |                    |                              |                       |
| ENGL 101                                                                                                    | Academic Writing II                                                  | 3       |                    |                              |                       |
| CAPS Elective <sup>3</sup>                                                                                                    |                                                                      | 1       |                    |                              |                       |
| CAPS Elective <sup>3</sup>                                                                                                    |                                                                      | 1       |                    |                              |                       |
| CAPS Elective <sup>3</sup>                                                                                                    |                                                                      | 1       |                    |                              |                       |
| CRJU Elective <sup>4</sup>                                                                                                    |                                                                      | 3       |                    |                              |                       |
| HSTY 101, 102, 201                                                                                                    | 1 OR 202                                                             | 3       |                    |                              |                       |
| MATH Elective                                                                                                    |                                                                      | 3       |                    |                              |                       |
| Total Credits                                                                                                    |                                                                      | 15      |                    |                              |                       |

## **Reconsidering requirements**

| ART 109                          | Graphic Design                  |  |  |
|----------------------------------|---------------------------------|--|--|
| ART 110                          | Design I                        |  |  |
| ART 120                          | Drawing I                       |  |  |
| ENGL 100                         | Academic Writing I <sup>1</sup> |  |  |
| SUNY GEN ED Mathematics Elective |                                 |  |  |
|                                  |                                 |  |  |

| ART 111                          | Photography I                 |  |
|----------------------------------|-------------------------------|--|
| ART 117                          | Design I for Electronic Media |  |
| ART 120                          | Drawing I                     |  |
| ENGL 100                         | Academic Writing I*           |  |
| FSS 137                          | Freshman Seminar-New Media    |  |
| SUNY GEN ED Mathematics Elective |                               |  |

| ART 110 OR                | Design I OR                   |
|---------------------------|-------------------------------|
| ART 117                   | Design I for Electronic Media |
| ART 111                   | Photography I                 |
| ART 120                   | Drawing I                     |
| ENGL 100                  | Academic Writing I*           |
| SUNY GEN ED Mathematics E | lective                       |

## Some Things to Consider

- Roles in Degree Works who has access to create & edit plans?
- What access should students have?
- Once advisement has occurred, how are plans updated if a student changed their schedule and/or their entire degree program?
- Who builds and maintains templates?
- What training do advisors need?
- How can we ensure that advisors utilize the plans?
- How can we ensure that all students review and follow their plans?
- What courses should be marked as "critical"?
- What about students who begin in the spring or in the summer?
- What about students who are undecided?
- Students with remedial needs?
- Part-time students?

## Adjusting the Plan

- In the Degree Works Worksheet view, the What If is mainly designed to show how a student's courses taken to date will fit a different degree program.
- Additional planned courses can be added in.

| Worksheets           | Format:                             | Process What-If                  | Save as PDF | de in-progress classes      |                                 |  |  |  |  |
|----------------------|-------------------------------------|----------------------------------|-------------|-----------------------------|---------------------------------|--|--|--|--|
| History              | Student View                        |                                  |             |                             |                                 |  |  |  |  |
| What If 💦 📏          | What-If                             |                                  |             |                             |                                 |  |  |  |  |
| Look Ahead           | Academic Year                       | 2018 Academic Year               |             | $\sim$                      |                                 |  |  |  |  |
| Financial Aid        | Choose Your Dif                     | ferent Areas of Study            |             |                             |                                 |  |  |  |  |
| Aid History          | Select an item to                   | add it to your Chosen Area of St | ypr         |                             | Chosen Areas of study           |  |  |  |  |
| Athletic Eligibility | Major                               | Pick a Major                     |             | ~                           | MAJOK : Early Childnood AAS 3EC |  |  |  |  |
| Athletic History     |                                     |                                  |             |                             |                                 |  |  |  |  |
|                      |                                     |                                  |             |                             |                                 |  |  |  |  |
|                      |                                     |                                  |             |                             |                                 |  |  |  |  |
|                      |                                     |                                  |             |                             | Remove                          |  |  |  |  |
|                      | Choose Your Future Classes          |                                  |             |                             |                                 |  |  |  |  |
|                      | Enter a course and click Add Course |                                  |             | Courses you are considering | Courses you are considering     |  |  |  |  |
|                      | Subject                             |                                  |             |                             |                                 |  |  |  |  |
|                      | Number                              |                                  |             |                             |                                 |  |  |  |  |
|                      |                                     | Add Course                       |             |                             |                                 |  |  |  |  |
|                      |                                     |                                  |             |                             | Remove Course                   |  |  |  |  |

## Adjusting the Plan

 In the Degree Works Plan Edit view, the What If can show how a student's taken and planned courses will fit a different degree program.

### Current Plan Audit (LAS/Early Childhood):

| Biology and Earth Science for Teachers                                                                                                    | <b>BIOL 125</b>       | Biology and Earth Science for Teachers        | PLAN | (4) | SPRING 2019 |  |
|----------------------------------------------------------------------------------------------------|-----------------------|-----------------------------------------------|------|-----|-------------|--|
| Introduction to Early Childhood Education                                                                                                    | ECHD 125              | Introd to Early Childhood Education           | A-   | 3   | FALL 2018   |  |
| Foundations of Education                                                                                                    | EDUC 295              | Foundations of Education                      | PLAN | (3) | SPRING 2019 |  |
| Academic Writing I (C or better)                                                                                                    | POSC 103              | American National Government                  | А    | 3   | FALL 2017   |  |
| A student exempted from ENGL 100 must substitute a three-credit liberal arts or ECHD elective. The course should be selected in consultation with the student's advisor. |                       |                                               |      |     |             |  |
| Exception By: Campbell, Katrina On: 08/26                                                                                                    | /2018 Apply Here : Li | beral Arts Elective for ENGL 100              |      |     |             |  |
| Academic Writing II                                                                                                    | ENGL 101              | Academic Writing II                           | A-   | 3   | FALL 2017   |  |
| Approaches to Literature                                                                                                    | ENGL 102              | Approaches to Literature                      | B+   | 3   | SPRING 2018 |  |
| Fundamentals of Speech or Interpersonal Communication                                                                                                    | tion ENGL 201         | Fundamentals of Speech                        | PLAN | (3) | FALL 2019   |  |
| Children's Literature                                                                                                    | ENGL 220              | Literature for Children                       | PLAN | (3) | SPRING 2019 |  |
| Sector Civilization                                                                                                    | HSTY 102              | Development of the Western Tradition II       | PLAN | (3) | FALL 2019   |  |
| American History                                                                                                    | HSTY 202              | American History Since 1877                   | А    | 3   | FALL 2018   |  |
| Mathematics for Elementary School Teachers I                                                                                                    | MATH 113              | Mathematics for Elem School Teachers I        | А    | 3   | FALL 2018   |  |
| Mathematics for Elementary School Teachers II                                                                                                    | MATH 115              | Mathematics for Elementary School Teachers II | PLAN | (3) | SPRING 2019 |  |
| Introduction to Psychology                                                                                                    | PSYC 103              | Introduction to Psychology                    | А    | 3   | FALL 2018   |  |
| Developmental Psychology: The Child                                                                                                    | PSYC 205              | Childhood Psychology                          | PLAN | (3) | FALL 2019   |  |
| Introduction to Sociology                                                                                                    | SOCI 101              | Introduction to Sociology                     | B+   | 3   | FALL 2018   |  |

## Adjusting the Plan

 In the Degree Works Plan Edit view, the What If can show how a student's taken and planned courses will fit a different degree program.

### Change of program audit (Early Childhood, AAS):

| Drawing I or Ceramics                                                                                                    | Still Needed: | 1 Class in ART 120 or 130              |      |     |             |  |
|----------------------------------------------------------------------------------------------------|---------------|----------------------------------------|------|-----|-------------|--|
| Children and the Arts (C or better)                                                                                                    | Still Needed: | 1 Class in ECHD 110                    |      |     |             |  |
| Introduction to Early Childhood Education (C or better)                                                                                                    | ECHD 125      | Introd to Early Childhood Education    | A-   | 3   | FALL 2018   |  |
| Infant/Toddler Environments and Curriculum (C or better)                                                                                                    | Still Needed: | 1 Class in ECHD 206                    |      |     |             |  |
| Early Childhood Curriculum Development (C or better)                                                                                                    | Still Needed: | 1 Class in ECHD 225                    |      |     |             |  |
| Tech for Observing & Recording Young Children's Dev (C or better)                                                                                                | Still Needed: | 1 Class in ECHD 240                    |      |     |             |  |
| Guided Field Work - Early Childhood Education (C or better)                                                                                                    | Still Needed: | 1 Class in ECHD 242                    |      |     |             |  |
| Academic Writing I (C or better)                                                                                                    | Still Needed: | 1 Class in ENGL 100                    |      |     |             |  |
| A student exempted from ENGL 100 must substitute a three-credit liberal arts elective. The course should be selected in consultation with the student's advisor. |               |                                        |      |     |             |  |
| 🗹 Academic Writing II                                                                                                    | ENGL 101      | Academic Writing II                    | A-   | 3   | FALL 2017   |  |
| Approaches to Literature                                                                                                    | ENGL 102      | Approaches to Literature               | B+   | 3   | SPRING 2018 |  |
| Fundamentals of Speech or Interpersonal Communication                                                                                                    | ENGL 201      | Fundamentals of Speech                 | PLAN | (3) | FALL 2019   |  |
| Literature for Children                                                                                                    | ENGL 220      | Literature for Children                | PLAN | (3) | SPRING 2019 |  |
| American Hist to 1877 or American Hist Since 1877                                                                                                    | HSTY 202      | American History Since 1877            | А    | 3   | FALL 2018   |  |
| MATH Elective                                                                                                    | MATH 113      | Mathematics for Elem School Teachers I | А    | 3   | FALL 2018   |  |
| Introduction to Psychology                                                                                                    | PSYC 103      | Introduction to Psychology             | А    | 3   | FALL 2018   |  |
| Developmental Psychology: The Child                                                                                                    | PSYC 205      | Childhood Psychology                   | PLAN | (3) | FALL 2019   |  |
| Play Across Cultures                                                                                                    | Still Needed: | 1 Class in RECR 150 or SOCE 150        |      |     |             |  |
| Sociology of the Family                                                                                                    | Still Needed: | 1 Class in SOCI 201                    |      |     |             |  |

## Setup and Maintenance Considerations

- Designate a point person for updates and management
  - Scribe, Templates need knowledge of curriculum changes
  - Exceptions
  - Shepentry, Surecode
  - Plans
  - Roles: IT, Registrar, Advisement
- Have a <u>detailed</u> checklist/calendar to identify annual/semester tasks
  - For example, when updating Scribe, <u>what</u> needs to be updated?

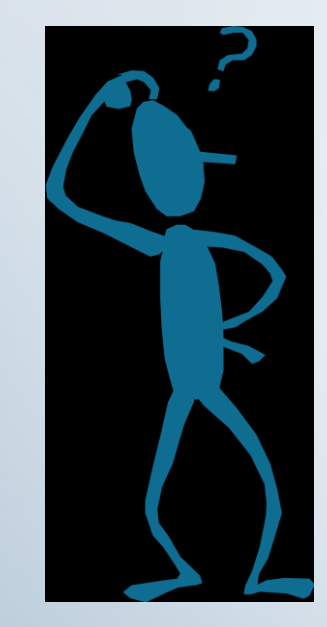

## **Questions & Answers**